## Environmental Microbiology: Bioinformatic exercises II

Identification, classification and phylogenetic tree construction of 16S rRNA sequences

26.01.2015

# II Molecular (Culture-Independent) Analyses of Microbial Communities "Molecular Microbial Ecology"

# IIC Linking specific genes to specific organisms using PCR

#### Molecular analysis of diversity based on 16S rDNA

- **Cloning** generation of a clone library.
  - Enables the study of 16S genes in isolation.
- **Denaturing gradient gel electrophoresis (DGGE)**.
  - Separates fragments of the 16S DNA, which have a different sequence.
- Terminal restriction fragment length polymorphism (T-RFLP)
  - Digestion of PCR products (16S DNA) resulting in different Fragments
- All of the above methods depend on PCR amplification of the target genes from the environment.

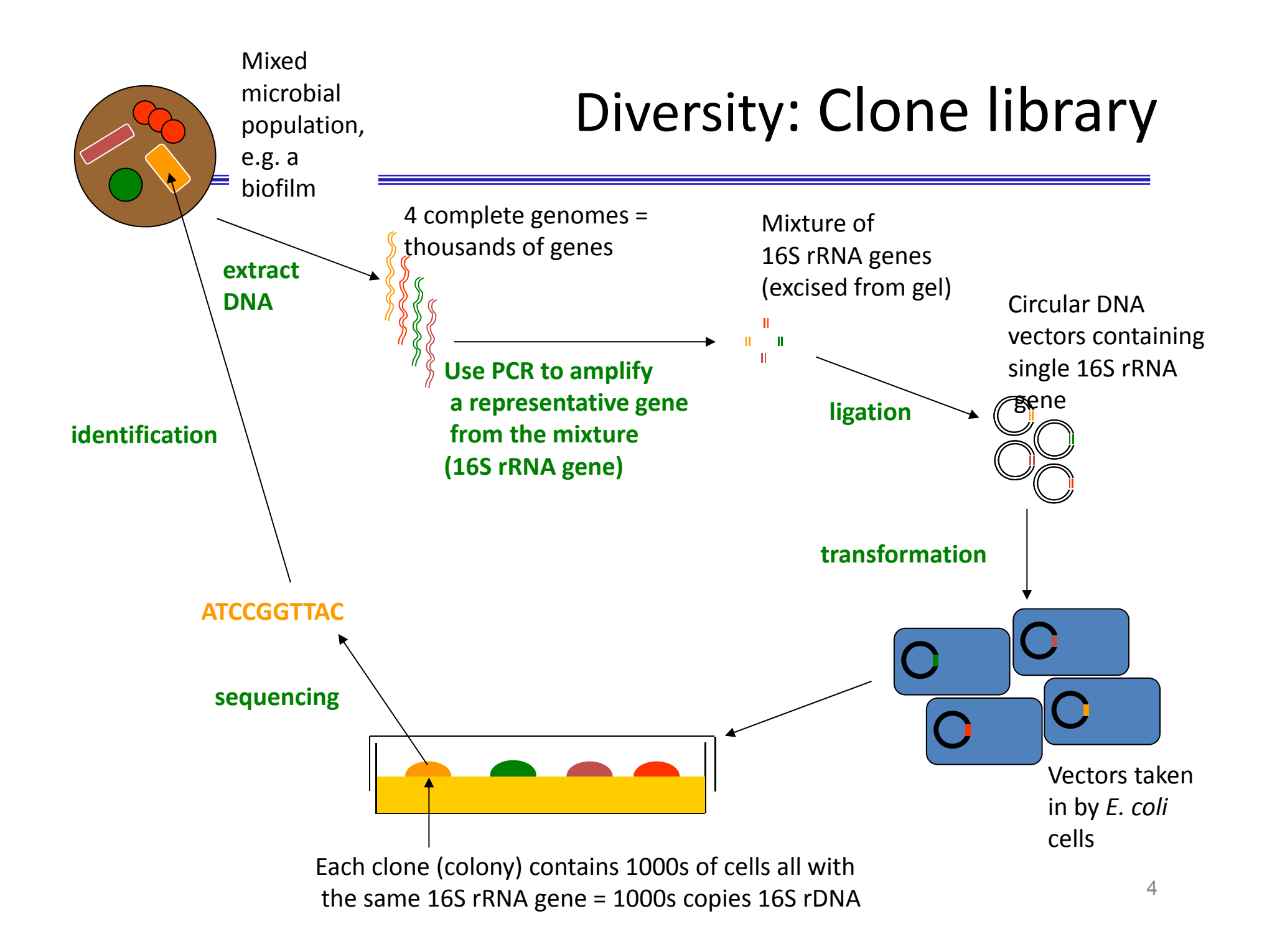

# Sequence Analyses & Phylogenetic Tree Construction

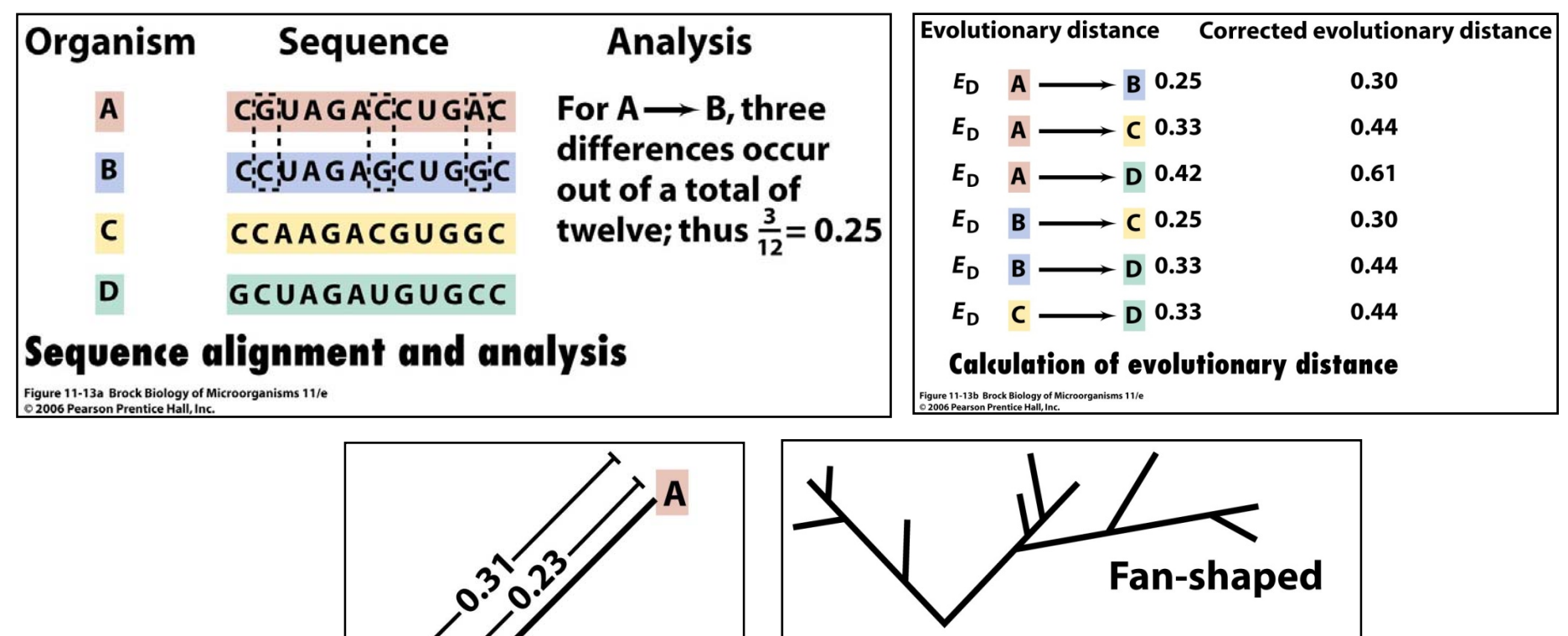

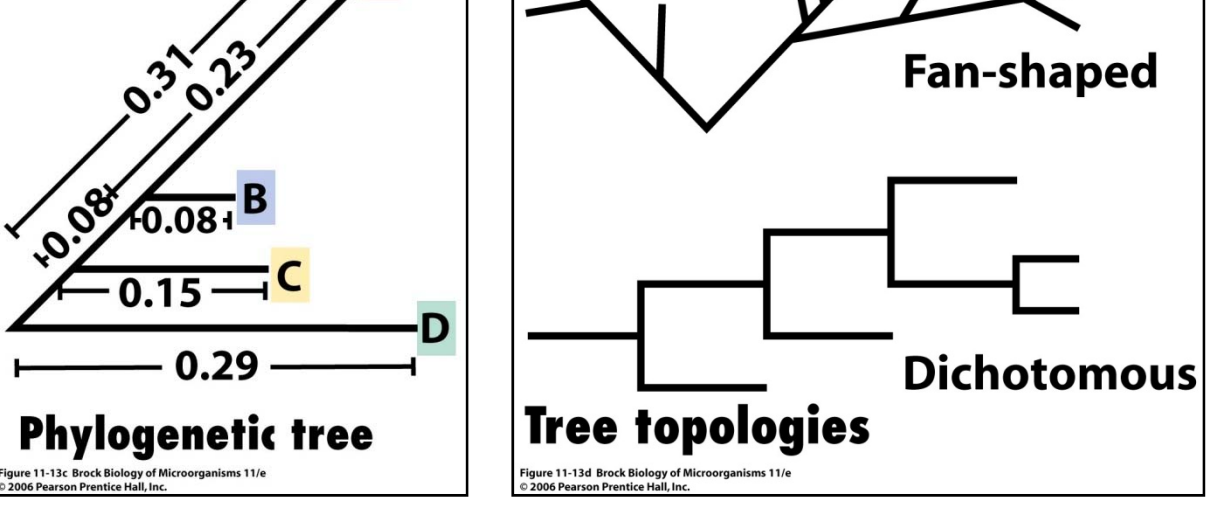

#### Sequencing results

#### You find the sequence file (MyExerziseSeq) on your desktop

#### >myExercizeSeq

TGGCGGACGGGTGAGTAATGTCTGGGAAACTGCCTGATGGAGGGGGGATAACTACTGGAAACGGTAGCTAATACCGCATAACGTCGCAAGACCAAA GAGGGGGACCTTCGGGCCTCTTGCCATCGGATGTGCCCAGATGGGATTAGCTAGTGGGGGTAACGGCTCACCTAGGCGACGATCCCTAGCTG GTCTGAGAGGATGACCAGCCACACTGGAACTGAGACACGGTCCAGACTCCTACGGGAGGCAGCAGTGGGGGAATATTGCACAATGGGCGCAAGCCT GATGCAGCCATGCCGCGTGTATGAAGAAGGCCTTCGGGTTGTAAAGTACTTTCAGCGGGGGAGGAAGGGAGTAAAGTTAATACCTTTGCTCATTGA CGTTACCCGCAGAAGAAGCACCGGCTAACTCCGTGCCAGCAGCCGCGGTAATACGGAGGGTGCAAGCGTTAATCGGAATTACTGGGCGTAAAGCG AGAATTCCAGGTGTAGCGGTGAAAATGCGTAGAGATCTGGAGGAATACCGGTGGCGAAGGCGGCCCCCTGGACGAAGACTGACGCTCAGGTGCGAA AGCGTGGGGAGCAAACAGGATTAGATACCCTGGTAGTCCACGCCGTAAACGATGTCGACTTGGAGGTTGTGCCCTTGAGGCGTGGCTTCCGGAGC TAACGCGTTAAGTCGACCGCCTGGGGGGGTACGGCCGCAAGGTTAAAACTCAAATGAATTGACGGGGGCCCGCACAAGCGGTGGAGCATGTGGTTT AATTCGATGCAACGCGAAGAACCTTACCTGGTCTTGACATCCACAGAACTTTCCAGAGATGGATTGGTGCCTTCGGGAACTGTGAGACAGGTGCT TCAAAGGAGACTGCCAGTGATAAACTGGAGGAAGGTGGGGGATGACGTCAAGTCATCATGGCCCTTACGACCAGGGCTACACACGTGCTACAATGG CGCATACAAAGAGAAGCGACCTCGCGAGAGCAAGCGGACCTCATAAAGTGCGTCGTAGTCCGGATTGGAGTCTGCAACTCGACTCCATGAAGTCG AAGTAGGTAGCTTAACCTTCGGGAGGGCGCTTACCACTTTGTGATTCATGACTGGGGTGAAGTCGTAACAAGGTAACCGTAGGGGAACC

What does this sequence encode? Really an rRNA sequence? Is it the entire coding region?

- Identification of the sequence using BLAST against GenBank (Nucleotide BLAST at NCBI) and against the 16S rRNA sequence database at NCBI
- Classification of the sequence, identification of closest relatives and phylogenetic tree construction using the the Ribosomal Database Project (RDP) (a specialized database rRNA analyses)
- Aligning sequences using Clustal Omega it the EMBL-EBI server

### BLAST - <u>Basic</u> <u>Local</u> <u>A</u>lignment <u>Search</u> <u>T</u>ool

The program

- compares nucleotide or protein sequences to sequence databases
- finds regions of local similarity between sequences
- calculates the statistical significance of matches
- BLAST can be used to infer functional and evolutionary relationships between sequences as well as help identify members of gene families.

#### Sequence identification

#### <u>http://www.ncbi.nlm.nih.gov/</u> $\rightarrow$ BLAST

| S NCBI Resources 🖸                                        | How To 🖂                                                                                                    | Sign in to NCBI                                                                                                    |
|-----------------------------------------------------------|----------------------------------------------------------------------------------------------------|----------------------------------------------------------------------------------------------------|
| SNCBI<br>National Center for<br>Biotechnology Information | All Databases 🔻                                                                                                 | Search                                                                                                    |
| NCBI Home                                                 | Welcome to NCBI                                                                                                 | Popular Resources                                                                                                    |
| Resource List (A-Z)                                       | The National Center for Biotechnology Information advances science and health by providing access to biomedical | PubMed                                                                                                    |
| All Resources                                             | and genomic information.                                                                                        | Bookshelf                                                                                                    |
| Chemicals & Bioassays                                     | About the NCBI   Mission   Organization   Research   NCBI News                                                  | PubMed Central                                                                                                    |
| Data & Software                                           |                                                                                                    | PubMed Health                                                                                                    |
| DNA & RNA                                                 |                                                                                                    | BLAST                                                                                                    |
| Domains & Structures                                      | Get Started                                                                                                    | Nucleotide                                                                                                    |
| Genes & Expression                                        | <u>Tools</u> : Analyze data using NCBI software                                                                 | Genome                                                                                                    |
| Genetics & Medicine                                       | Downloads: Get NCBI data or software     How Tos: Learn how to accomplish specific tasks at NCBI                | SNP                                                                                                    |
| Genomes & Maps                                            | Submissions: Submit data to GenBank or other NCBI databases                                                     | Gene                                                                                                    |
| Homology                                                  |                                                                                                    | Protein                                                                                                    |
| Literature                                                |                                                                                                    | PubChem                                                                                                    |
| Proteins                                                  | Genetic Testing Registry                                                                                        |                                                                                                    |
| Sequence Analysis                                         | A partial to alining gapating consurance                                                                        | NCBI Announcements                                                                                                    |
| Taxonomy                                                  | with detailed information about genetic                                                                         | NCBI YouTube channel: A million views                                                                                                    |
| Training & Tutorials                                      | tests and laboratories. GO                                                                                      | and counting!<br>Jan 16, 2015                                                                                                    |
| Variation                                                 | 11 1 2 3 4 5 6 7 8                                                                                              | As of December 31, 2014, we have                                                                                                    |
|                                                           |                                                                                                    | NCBI's next webinar is The Statistics of<br>Local Pairwise Sequence Alignment,<br>Parts 1 and 2<br>Jan 13, 2015<br>E-Utilities users: Keep up to date with<br>changes via the Gene database RSS<br>feed<br>Jan 12, 2015 |

#### Nucleotide BLAST (searching the GenBank database)

|                                                                                                    |                                                                                                    | Your Report Popular New                                                                                                    |
|----------------------------------------------------------------------------------------------------|----------------------------------------------------------------------------------------------------|----------------------------------------------------------------------------------------------------|
| AST finds regions of similarity between biological se                                                                                                    | Jences. more                                                                                                    | Tour Recent Results New                                                                                                    |
|                                                                                                    | New DELTA-BLAST, a more sensitive protein-protein search                                                                                                    | 🖺 All Recent results                                                                                                    |
| AST Assembled Genomes                                                                                                    |                                                                                                    | News                                                                                                    |
| d Genomic BLAST pages:<br>ter organism name or id-completions will be suggested<br>nsic BLAST<br>pose a BLAST program to run.                                                                                                    | • Human       • Rabbit       • Zebrafish         • Mouse       • Chimp       • Clawed frog         • Rat       • Guinea pig       • Arabidopsis         • Cow       • Fruit fly       • Rice         • Pig       • Honey bee       • Yeast         • Dog       • Chicken       • Microbes | Vebinar: The Statistics of Local Pairwise Sequence<br>Alignment, Parts 1 and 2,<br>On Thursday, January 22nd, Stephen Altachul of NCBI will presen<br>the first part of a discussion of the statistical theory for local<br>sequence alignments like those produced by the BLAST database<br>search programs.<br>Thu, 15 Jan 2015 17:00:00 EST |
| ucleotide blast<br>Search a nucleotide database using a<br>Algorithms: blastn, megablast, dis<br>protein blast<br>Algorithms: blastp, psi-blast, phi-blast, phi-bl | ucleotide query<br>ntiguous megablast<br>i query<br>t, delta-blast                                                                                                    | Tip of the Day<br>How to Search Custom Databases in Web-Blast Using Entre<br>Queries.                                                                                                    |
| blastx Search protein database using a trans                                                                                                    | ted nucleotide query                                                                                                    | A powerful feature of the BLAST Web interface is the ability to lim<br>BLAST searches to a subset of any database using a standard<br>Entrez query.                                                                                                    |
| tblastx Search translated nucleotide databas                                                                                                    | using a translated nucleotide query                                                                                                    | Discussion More tips                                                                                                    |

- Make specific primers with Primer-BLAST
- Cluster multiple sequences together with their database neighbors using MOLE-BLAST
- Find conserved domains in your sequence (cds)
- Find sequences with similar <u>conserved domain architecture</u> (cdart)
- Search sequences that have gene expression profiles (GEO)
- Search immunoglobulins and T cell receptor sequences (IgBLAST)
- Screen sequence for <u>vector contamination</u> (vecscreen)
- Align two (or more) sequences using BLAST (bl2seq)
- Search protein or nucleotide targets in PubChem BioAssay
- Search <u>SRA by experiment</u>
- Constraint Based Protein Multiple Alignment Tool

#### Nucleotide BLAST

#### Copy/paste query sequence (>mySeq) into the query sequence entry field $\rightarrow$ BLAST

| BLAST®<br>Home Recei     | Basic Local Alignment Search Tool It Results Saved Strategies Help                          |                                                                            | My NCBI<br>[Sign In] [Registe           |  |
|--------------------------|---------------------------------------------------------------------------------------------|----------------------------------------------------------------------------|-----------------------------------------|--|
| NCBI/ BLAST/ blastn s    | uite                                                                                        | Standard Nucleotide BLAST                                                  |                                         |  |
| blastn blastp bl         | astx tblastn tblastx                                                                        |                                                                            |                                         |  |
| Enter Query Se           | aquence                                                                                     | BLASTN programs search nucleotide databases using a nucleotide query. more | Reset page Bookmark                     |  |
| Enter accession n        | Enter accession numbered. Mich. or FASTA sequence(s) 9 Clear Query subrance 9               |                                                                            |                                         |  |
| 1                        | From                                                                                        |                                                                            |                                         |  |
|                          | T.                                                                                          |                                                                            |                                         |  |
|                          | 10                                                                                          |                                                                            |                                         |  |
| Or, upload file          | Durchsuchen Keine Datei ausgewählt                                                          |                                                                            |                                         |  |
| Job Title                |                                                                                             |                                                                            |                                         |  |
|                          | Enter a descriptive title for your BLAST search 🛞                                           |                                                                            |                                         |  |
| Align two or mo          | ore sequences 😡                                                                             |                                                                            |                                         |  |
| Choose Searc             | h Set                                                                                       |                                                                            |                                         |  |
| Database                 | ◎ Human genomic + transcript ◎ Mouse genomic + transcript ◎ Others (nr etc.):               |                                                                            |                                         |  |
| 0                        | Nucleotide collection (nr/nt)                                                               |                                                                            |                                         |  |
| Optional                 | Enter organism name or idcompletions will be suggested                                      |                                                                            |                                         |  |
|                          | Enter organism common name, binomial, or tax id. Only 20 top taxa will be shown 🥹           |                                                                            |                                         |  |
| Optional                 | Models (XM/XP) Uncultured/environmental sample sequences                                    |                                                                            |                                         |  |
| Limit to                 | Sequences from type material                                                                |                                                                            |                                         |  |
| Entrez Query             | You Tube Create custom database                                                             |                                                                            |                                         |  |
| Optional                 | Enter an Entrez query to limit search 😡                                                     |                                                                            |                                         |  |
| Program Selec            | tion                                                                                        |                                                                            |                                         |  |
| Optimize for             | <ul> <li>Highly similar sequences (megablast)</li> </ul>                                    |                                                                            |                                         |  |
|                          | More dissimilar sequences (discontiguous megablast)     Somewhat similar sequences (blasts) |                                                                            |                                         |  |
|                          | Choose a BLAST algorithm ()                                                                 |                                                                            |                                         |  |
|                          |                                                                                             |                                                                            |                                         |  |
|                          | 1                                                                                           |                                                                            |                                         |  |
| BLAST                    | Search database Nucleotide collection (nr/nt) using Megablast (Optimize for highly sin      | niar sequences)                                                            |                                         |  |
| Algorithm parame         | ters                                                                                        |                                                                            |                                         |  |
| <u>Ungertaine parame</u> |                                                                                             |                                                                            | , I I I I I I I I I I I I I I I I I I I |  |

| Home Recent Results Saved Strategies Help                                                                                                    |                                                                                                    |
|----------------------------------------------------------------------------------------------------|----------------------------------------------------------------------------------------------------|
| 31/ BLAST/ blastn suite/ Formatting Results - BWHTUGDG01R                                                                                                    |                                                                                                    |
| Edit and Resubmit Save Search Strategies PFormatting options PDownload                                                                                                    |                                                                                                    |
| ucleotide Sequence (1514 letters)                                                                                                    |                                                                                                    |
| RID         BWHTUGDG01R (Expires on 01-21 19:16 pm)           Query ID         Id[157541           Description         None           Molecule type         nucleic acid           Query Length         1514           Other reports:          > Search Summary [Taxonomy reports] [Distance tree of results] | Database Name nr<br>Description Nucleotide collection (nt)<br>Program BLASTN 2.2.30+ ▷ <u>Citatio</u> |
| Graphic Summary                                                                                                    |                                                                                                    |
|                                                                                                    | Distribution of 200 Blast Hits on the Query Sequence 😡                                                |
|                                                                                                    | Mouse over to see the defline, click to show alignments                                               |
|                                                                                                    | <40                                                                                                   |

- The graphical display shows the sequences that BLAST was able to align
- Alignment scores are represented on the color bar at the top of the figure, with scores going from low (black) to high (red).
- The numbered line below the color bar represents the amino acid sequence of query sequence
- Below it are various sequences from several databases that were found to align to the query. The precise position of each sequence relative to the query sequence indicates the areas of sequence similarity.

| Sequences producing significant alignments:                                     |                               |                                                            |
|---------------------------------------------------------------------------------|-------------------------------|------------------------------------------------------------|
| Select: All None Selected:0                                                     |                               |                                                            |
| Alignments Download - GenBank Graphics Distance tree of results                 |                               |                                                            |
|                                                                                 | Description                   | Max Total Query E<br>score score cover value Ident Accessi |
| Escherichia coli strain RR1, complete genome                                    |                               | 2731 18762 100% 0.0 100% <u>CP011113</u>                   |
| Escherichia coli str. K-12 substr. W3110 substrain ZK126 genome                 |                               | 2731 18758 100% 0.0 100% <u>CP01797</u>                    |
| Escherichia coli str. K-12 substr. MG1655 strain JW5437-1, complete genome      |                               | 2731 18762 100% 0.0 100% CP01434                           |
| Escherichia coli K-12 strain C3026, complete genome                             |                               | 2731 18767 100% 0.0 100% <u>CP01427</u>                    |
| Escherichia coli K-12 strain DHB4, complete genome                              |                               | 2731 18758 100% 0.0 100% CP014270                          |
| Escherichia coli str. K-12 substr. MG1655, complete genome                      |                               | 2731 18762 100% 0.0 100% <u>CP01422</u>                    |
| Escherichia coli K-12 GM4792 Lac-, complete genome                              |                               | 2731 18809 100% 0.0 100% <u>CP011343</u>                   |
| Escherichia coli strain K-12 substrain MG1655 TMP32XR2, complete genome         | Three different blast outputs | 2731 18762 100% 0.0 100% CP01287                           |
| Escherichia coli strain K-12 substrain MG1655 TMP32XR1, complete genome         | fillee afferent blast outputs | 2731 18762 100% 0.0 100% CP012869                          |
| Escherichia coli str. K-12 substr. MG1655, complete genome                      | with 100% identity for the    | 2731 18762 100% 0.0 100% CP01286                           |
| Escherichia coli strain SQ37, complete genome                                   | with 100% dentity for the     | 2731 16072 100% 0.0 100% <u>CP011320</u>                   |
| Escherichia coli K-12 strain ER3435, complete genome                            | samo E, colistrain            | 2731 18767 100% 0.0 100% CP010445                          |
| Escherichia coli K-12 strain ER3475, complete genome                            | Same L. Con Strain            | 2731 18767 100% 0.0 100% <u>CP010444</u>                   |
| Escherichia coli K-12 strain ER3446, complete genome                            |                               | 2731 18767 100% 0.0 100% CP010443                          |
| Escherichia coli K-12 strain ER3466, complete genome                            |                               | 2731 18767 100% 0.0 100% <u>CP010442</u>                   |
| Escherichia coli K-12 strain ER3445, complete genome                            |                               | 2731 18767 100% 0.0 100% CP010441                          |
| Escherichia coli K-12 strain ER3476, complete genome                            |                               | 2731 18767 100% 0.0 100% CP010440                          |
| Escherichia coli K-12 strain ER3440, complete genome                            |                               | 2731 18767 100% 0.0 100% CP010435                          |
| Escherichia coli K-12 strain ER3454, complete genome                            |                               | 2731 18767 100% 0.0 100% <u>CP010438</u>                   |
| Escherichia coli K-12 genome assembly EcoliK12AG100, chromosome : 1             |                               | 2731 18762 100% 0.0 100% LN832404                          |
| Synthetic Escherichia coli C321.deltaA substrain rEc.b.dC.12, complete sequence |                               | 2731 18762 100% 0.0 100% <u>CP010456</u>                   |
| Synthetic Escherichia coli C321.deltaA substrain rEc.v.dC.46, complete sequence |                               | 2731 18762 100% 0.0 100% CP010455                          |
| Escherichia coli str. K-12 substr. MG1655, complete genome                      |                               | 2731 18762 100% 0.0 100% <u>CP00968</u>                    |
| Escherichia coli K-12 strain ER3413, complete genome                            |                               | 2731 18767 100% 0.0 100% CP009789                          |
| Escherichia coli ER2796, complete genome                                        |                               | 2731 18767 100% 0.0 100% CP00964                           |

▲ ✔ Hervorheben Groß-/Kleinschreibung 9 von 10 Übereinstimu

| Downlo                                                                 | oad ∽ <u>G</u> e | nBank Graphic | s Sort by: E value        | -                        |            |         |
|------------------------------------------------------------------------|------------------|---------------|---------------------------|--------------------------|------------|---------|
| Escherichia coli str. K-12 substr. MG1655, complete genome             |                  |               |                           |                          |            |         |
| Sequence ID: gb/CP009685.1  Length: 4636831 Number of Matches: 7       |                  |               |                           |                          |            |         |
| Range 1: 3470167 to 3471680 GenBank Graphics Vext Match A Previous Mat |                  |               | ous Match                 |                          |            |         |
| Score                                                                  |                  | Expect        | Identities                | Gaps                     | Strand     |         |
| 2796 DI                                                                | ts(1514)         | 0.0           | 1514/1514(100%)           | 0/1514(0%)               | Plus/Minus | )       |
| Query                                                                  | 1                | AGAGTTTGATCA  | GGCTCAGATTGAACGCTGGCGG    | GCAGGCCTAACACATG         | CAAGTCGAAC | 60      |
| Sbjct                                                                  | 3471680          | AGAGTTTGATCA  | GGCTCAGATTGAACGCTGGCGG    | GCAGGCCTAACACATG         | CAAGTCGAAC | 3471621 |
| Query                                                                  | 61               | GGTAACAGGAAG  | AGCTTGCTTCTTTGCTGACGAG    | JTGGCGGACGGGTGAG         | TAATGTCTGG | 120     |
| Sbjct                                                                  | 3471620          | GGTAACAGGAAG2 | AGCTIGCTICTITGCIGACGAC    | STGGCGGACGGGTGAG         | TAATGTCTGG | 3471561 |
| Query                                                                  | 121              | GAAACTGCCTGA  | GGAGGGGGGATAACTACTGGAA    | ACGGTAGCTAATACCG         | CATAACGTCG | 180     |
| Sbjct                                                                  | 3471560          | GAAACTGCCTGA  | GGAGGGGGGATAACTACTGGAA    | ACGGTAGCTAATACCG         | CATAACGTCG | 3471501 |
| Query                                                                  | 181              | CAAGACCAAAGAC | GGGGACCTTCGGGCCTCTTGC     | CATCGGATGTGCCCAG         | ATGGGATTAG | 240     |
| Sbjct                                                                  | 3471500          | CAAGACCAAAGAG | GGGGACCTTCGGGCCTCTTGCC    | CATCGGATGTGCCCAG         | ATGGGATTAG | 3471441 |
| Query                                                                  | 241              | CTAGTAGGTGGGG | TAACGGCTCACCTAGGCGACG     | ATCCCTAGCTGGTCTG         | AGAGGATGAC | 300     |
| Sbjct                                                                  | 3471440          | CTAGTAGGTGGGG | TAACGGCTCACCTAGGCGACG     | ATCCCTAGCTGGTCTG         | AGAGGATGAC | 3471381 |
| Query                                                                  | 301              | CAGCCACACTGG  | ACTGAGACACGGTCCAGACTCO    | CTACGGGAGGCAGCAG         | TGGGGAATAT | 360     |
| Sbjct                                                                  | 3471380          | CAGCCACACTGG  | ACTGAGACACGGTCCAGACTC     | TACGGGAGGCAGCAG          | IGGGGAATAT | 3471321 |
| Query                                                                  | 361              | TGCACAATGGGCC | CAAGCCTGATGCAGCCATGCCG    | GCGTGTATGAAGAAGG         | CCTTCGGGTT | 420     |
| Sbjct                                                                  | 3471320          | TGCACAATGGGC  | CAAGCCTGATGCAGCCATGCC     | GCGTGTATGAAGAAGG         | CCTTCGGGTT | 3471261 |
| Query                                                                  | 421              | GTAAAGTACTTT  | AGCGGGGAGGAAGGGAGTAAAG    | GTTAATACCTTTGCTC         | ATTGACGTTA | 480     |
| Sbjct                                                                  | 3471260          | GTAAAGTACTTTC | CAGCGGGGAGGAAGGGAGTAAAG   | STTAATACCTTTGCTC         | ATTGACGTTA | 3471201 |
| Query                                                                  | 481              | CCCGCAGAAGAAG | GCACCGGCTAACTCCGTGCCAG    | CAGCCGCGGTAATACG         | GAGGGTGCAA | 540     |
| Sbjct                                                                  | 3471200          | CCCGCAGAAGAAG | GCACCGGCTAACTCCGTGCCAG    | CAGCCGCGGTAATACG         | GAGGGTGCAA | 3471141 |
| Query                                                                  | 541              | GCGTTAATCGGAA | ATTACTGGGCGTAAAGCGCACGG   | CAGGCGGTTTGTTAAG         | TCAGATGTGA | 600     |
| Sbjct                                                                  | 3471140          | GCGTTAATCGGAZ | ATTACTGGGCGTAAAGCGCACGG   | CAGGCGGTTTGTTAAG         | TCAGATGTGA | 3471081 |
| Query                                                                  | 601              | AATCCCCGGGCTC | CAACCIGGGAACIGCAICIGAI    | ACTGGCAAGCTTGAGT         | CTCGTAGAGG | 660     |
| Sbict                                                                  | 3471080          | AATCCCCGGGCTC | CAACCTGGGAACTGCATCTGAT    | ACTGGCAAGCTTGAGT         | CTCGTAGAGG | 3471021 |
| Ouerv                                                                  | 661              | GGGGTAGAATTCO | CAGGTGTAGCGGTGAAATGCGT    | AGAGATCTGGAGGAAT         | ACCGGTGGCG | 720     |
| Shict                                                                  | 3471020          | GGGGTAGAATTCC |                           | AGAGATCTGGAGGAAT         | ACCGGTGGCG | 3470961 |
| Oueru                                                                  | 721              | AAGGCGGCCCCC  | rearcaleactel cortract    | Tecchilder of Controller | CUANCAGE   | 780     |
| Shict                                                                  | 3470960          |               |                           |                          |            | 3470901 |
| Ouerv                                                                  | 781              | TTAGATACCCTCC | TTACTOCACCOCCETATA ACCATC | CGACTTGGAGGTCT           | GCCCTTGACC | 840     |
| Shiot                                                                  | 2470000          |               |                           |                          |            | 2470941 |
| SUJCE                                                                  | 34/0900          | COTOCOTTOCOCO | SINGICLAUGUUGIAAAUGAIG    | COACI IGGAGGIIGI         | GCCCIIGAGG | 34/0541 |
| Query                                                                  | 041              | Celecticceck  | AGCIAACGCGIIAAGICGACCGO   | LUIGGGGAGIACGGCC         | GCAAGGIIAA | 900     |
| Shict                                                                  | 3470840          | CGTGGCTTCCGGZ | AGCTAACGCGTTAAGTCGACCG    | -CTGGGGAGTACGGCC         | GCAAGGTTAA | 3470781 |

Alignments

• E.g. the first K-12 substr. MG1655 hit in the list is only a certain region of the genome (with 100% identity to the query)

▼ Next 🔺

Related Information

A Descriptions

- the Genbank link in the alignment section suggests that the sequence encodes a 16S rRNA
- But it is not clear if it encodes an entire gene

| , Down |              |                                                               |        |
|--------|--------------|---------------------------------------------------------------|--------|
| Esche  | richia coli  | str. K-12 substr. MG1655, complete genome                     |        |
| sequen | ce in: Anice | U05005.11 Lengui: 4050051 Wumber of Matches: 7                |        |
| Range  | L: 3470167   | to 3471680 GenBank Graphics Vext Match A Prev                 | ious M |
| 2796   | bits(1514)   | Caps Strand<br>0.0 1514/1514(100%) 0/1514(0%) Plus/Minus      | 5      |
| Ouerv  | 1            | AGAGTTTGATCATGGCTCAGATTGAACGCTGGCGGCAGGCCTAACACATGCAAGTCGAAC  | 60     |
| Sbict  | 3471680      | AGAGTTTGATCATGGCTCAGATTGAACGCTGGCGGCAGGCCTAACACATGCAAGTCGAAC  | 3471   |
| Ouerv  | 61           | GGTAACAGGAAGAAGCTTGCTTCTTTGCTGACGAGTGGCGGACGGGTGAGTAATGTCTGG  | 120    |
| Sbict  | 3471620      | GGTAACAGGAAGAAGCTTGCTTCTTTGCTGACGAGTGGCGGACGGGTGAGTAATGTCTGG  | 347:   |
| Ouerv  | 121          | GAAACTGCCTGATGGAGGGGGATAACTACTGGAAACGGTAGCTAATACCGCATAACGTCG  | 180    |
| Sbict  | 3471560      | GAAACTGCCTGATGGAGGGGGGATAACTACTGGAAACGGTAGCTAATACCGCATAACGTCG | 3473   |
| Ouerv  | 181          | CAAGACCAAAGAGGGGGGCCTTTCGGGCCTCTTGCCATCGGATGTGCCCAGATGGGATTAG | 240    |
| Sbjct  | 3471500      | CAAGACCAAAGAGGGGGGCCTTTGGCCATCGGATGTGCCCAGATGGGATTAG          | 347    |
| Query  | 241          | CTAGTAGGTGGGGTAACGGCTCACCTAGGCGACGATCCCTAGCTGGTCTGAGAGGATGAC  | 300    |
| Sbjct  | 3471440      | CTAGTAGGTGGGGTAACGGCTCACCTAGGCGACCGATCCCTAGCTGGTCTGAGAGGATGAC | 347    |
| Query  | 301          | CAGCCACACTGGAACTGAGACACGGTCCAGACTCCTACGGGAGGCAGCAGTGGGGAATAT  | 360    |
| Sbjct  | 3471380      | CAGCCACACTGGAACTGAGACACGGTCCAGACTCCTACGGGAGGCAGCAGCGGGAATAT   | 347    |
| Query  | 361          | TGCACAATGGGCGCAAGCCTGATGCAGCCATGCCGCGTGTATGAAGAAGGCCTTCGGGTT  | 420    |
| Sbjct  | 3471320      | TGCACAATGGGCGCAAGCCTGATGCAGCCATGCCGCGTGTATGAAGAAGGCCTTCGGGTT  | 347    |
| Query  | 421          | GTAAAGTACTTTCAGCGGGGAGGAAGGGAGTAAAGTTAATACCTTTGCTCATTGACGTTA  | 480    |
| Sbjct  | 3471260      | GTAAAGTACTTTCAGCGGGGAGGAAGGGAGTAAAGTTAATACCTTTGCTCATTGACGTTA  | 347    |
| Query  | 481          | CCCGCAGAAGAAGCACCGGCTAACTCCGTGCCAGCAGCCGCGGTAATACGGAGGGTGCAA  | 540    |
| Sbjct  | 3471200      | CCCGCAGAAGAAGCACCCGGCTAACTCCGTGCCAGCAGCCGCGGTAATACGGAGGGTGCAA | 347    |
| Query  | 541          | GCGTTAATCGGAATTACTGGGCGTAAAGCGCACGCAGGCGGTTTGTTAAGTCAGATGTGA  | 600    |
| Sbjct  | 3471140      | GCGTTAATCGGAATTACTGGGCGTAAAGCGCACGCAGGCGGTTTGTTAAGTCAGATGTGA  | 347    |
| Query  | 601          | AATCCCCGGGCTCAACCTGGGAACTGCATCTGATACTGGCAAGCTTGAGTCTCGTAGAGG  | 660    |
| Sbjct  | 3471080      | AATCCCCCGGGCTCAACCTGGGAACTGCATCTGATACTGGCAAGCTTGAGTCTCGTAGAGG | 347    |
| Query  | 661          | GGGGTAGAATTCCAGGTGTAGCGGTGAAATGCGTAGAGATCTGGAGGAATACCGGTGGCG  | 720    |
| Sbjct  | 3471020      | GGGGTAGAATTCCAGGTGTAGCGGTGAAATGCGTAGAGATCTGGAGGAATACCGGTGGCG  | 347    |
| Query  | 721          | AAGGCGGCCCCCTGGACGAAGACTGACGCTCAGGTGCGAAAGCGTGGGGAGCAAACAGGA  | 780    |
| Sbjct  | 3470960      | AAGGCGGCCCCCTGGACGAAGACTGACGCTCAGGTGCGAAAGCGTGGGGAGCAAACAGGA  | 347    |
| Query  | 781          | TTAGATACCCTGGTAGTCCACGCCGTAAACGATGTCGACTTGGAGGTTGTGCCCTTGAGG  | 840    |
| Sbjct  | 3470900      | TTAGATACCCTGGTAGTCCACGCCGTAAACGATGTCGACTTGGAGGTTGTGCCCTTGAGG  | 347    |
| Query  | 841          | CGTGGCTTCCGGAGCTAACGCGTTAAGTCGACCGCCTGGGGAGTACGGCCGCAAGGTTAA  | 900    |
| Shiot  | 3470840      | CETEGCTTCCCG2ACCT22CGCGTT22GCCCCCCGCGCGCGCGCGCGCGCGCGC        | 247    |

Alignments

 The first hit in the list is only a certain region of the genome (with 100% identity to the query)

Vext 🔺 F

Related Information

A Descriptions

- the Genbank link in the alignment section suggests that the sequence encodes a 16S rRNA
- But it is not clear if it encodes an entire gene → click on graphics

| S NCBI Resources 🛛 How To 🖂                                                                                                    | Sign in to NCB                                                                                                    |
|----------------------------------------------------------------------------------------------------|----------------------------------------------------------------------------------------------------|
| Nucleotide Nucleotide Advanced                                                                                                    | Search Hel                                                                                                    |
| Graphics - Send: - Escherichia coli str. K-12 substr. MG1655, complete genome GenBank: CP014225.1 GenBank: FASTA Link To Thin Page   Fastback                                                                                                    | Analyze this sequence Run BLAST Pick Primers Highlight Sequence Features                                                           |
| page       page                                                                                                    | Related information<br>Assembly<br>BioProject<br>BioSample<br>Component Of                                                         |
| S ribor.     >     r50h155 riboread 50h     >     r50h155 riboread 50h     >       BLAST Results for: Nucleotide Sequence (1514 letters)     Image: Cleaned Alignments - BLAST Results for: Nucleotide Sequence (1514 letters)     Image: Cleaned Alignments - BLAST Results for: Nucleotide Sequence (1514 letters)     Image: Cleaned Alignments - BLAST Results for: Nucleotide Sequence (1514 letters)     Image: Cleaned Alignments - BLAST Results for: Nucleotide Sequence (1514 letters)     Image: Cleaned Alignments - BLAST Results for: Nucleotide Sequence (1514 letters)                                                                                                    | Full text in PMC<br>Gene<br>Genome<br>Identical RefSeq<br>Protein<br>PubMed                                                        |
| <u>40  3,862,580  3,862,780  3,862,980  3,862,980  3,863,K  3,863,180  3,863,280  3,863,380  3,863,580  3,863,580  3,863,580  3,863,580  3,863,580  3,863,580  3,863,580  3,863,580  3,863,580  3,863,580  3,863,580  3,863,580  3,863,580  3,863,580  3,863,580  3,863,580  3,863,580  3,863,580  3,863,580  3,863,580  3,863,580  3,863,580  3,863,580  3,863,580  3,863,580  3,863,580  3,863,580  3,863,580  3,863,580  3,863,580  3,863,580  3,863,580  3,863,580  3,863,580  3,863,580  3,863,580  3,863,580  3,863,580  3,863,580  3,863,580  3,863,580  3,863,580  3,863,580  3,863,580  3,863,580  3,863,580  3,863,580  3,863,580  3,863,580  3,863,580  3,863,580  3,863,580  3,863,580  3,863,580  3,863,580  3,863,580  3,863,580  3,863,580  3,863,580  3,863,580  3,863,580  3,863,580  3,863,580  3,863,580  3,863,580  3,863,580  3,863,580  3,863,580  3,863,580  3,863,580  3,863,580  3,863,580  3,863,580  3,863,580  3,863,580  3,863,580  3,863,580  3,863,580  3,863,580  3,863,580  3,863,580  3,863,580  3,863,580  3,863,580  3,863,580  3,863,580  3,863,580  3,863,580  3,863,580  3,863,580  3,863,580  3,863,580  3,863,580  3,863,580  3,863,580  3,863,580  3,863,580  3,863,580  3,863,580  3,863,580  3,863,580  3,863,580  3,863,580  3,863,580  3,863,580  3,863,580  3,863,580  3,863,580  3,863,580  3,863,580  3,863,580  3,863,580  3,863,580  3,863,580  3,863,580  3,863,580  3,863,580  3,863,580  3,863,580  3,863,580  3,863,580  3,863,580  3,863,580  3,863,580  3,863,580  3,863,580  3,863,580  3,863,580  3,863,580  3,863,580  3,863,580  3,863,580  3,863,580  3,863,580  3,863,580  3,863,580  3,863,580  3,863,580  3,863,580  3,863,580  3,863,580  3,863,580  3,863,580  3,863,580  3,863,580  3,863,580  3,863,580  3,863,580  3,863,580  3,863,580  3,863,580  3,863,580  3,863,580  3,863,580  3,863,580  3,863,580  3,880  3,863,580  3,860,580  3,860,580  3,860,580  3,860,580  3,860,580  3,860,580  3,860,580  3,860,580  3,860,580  3,860,580  3,860,580  3,860,580  3,860,580  3,860,580  3,860,580  3,860,580  3,860,580  3,860,580  3,860,580  3,860,580  3</u> | PubMed (Weighted)<br>Taxonomy<br>LinkOut to external resources<br>Dryad Digital Repository<br>[Dryad Digital Repository]           |
| Inspect the sequence, compare your query with the "hit"                                                                                                    | Dryad Digital Repository [Dryad Digital Repository] Dryad Digital Repository [Dryad Digital Repository] SILVA LSU Database [SILVA] |

SILVA SSU Database

reagents

[SILVA]

(puprle), zoom into the sequence etc.

Is the Query sequence a full length 16S rDNA gene, which parts are missing?

### Limitations of GenBank

- GenBank entries can contain
  - Entire genes
  - Portions of genes
  - Many genes
- GenBank entries can be of uneven quality
  - Can be duplicates and/or inaccurate
  - The database is not a selection center
  - All data is treated equally
- GenBank entries are not the final word on particular genes
  - They have no authoritative biological meaning
  - They merely keep track of what was done
- Gene-centric databases are needed to compile everything that is known on a given gene and to correct potential errors

#### Nucleotide BLAST

Choose the 16S rRNA sequence database in the nucleotide blast databases menu to ensure that the query sequence encodes a 16S rRNA and to find the entire gene

| BLAST®<br>Home Recent F              | BLAST® Basic Local Alignment Search Tool My NC Home Recent Results Saved Strategies Help                                                                                                    |                                                    |  |  |  |
|--------------------------------------|----------------------------------------------------------------------------------------------------|----------------------------------------------------|--|--|--|
| NCBI/ BLAST/ blastn suite            | :BI/ BLAST/ blastn suite Standard Nucleotide BLAST                                                                                                    |                                                    |  |  |  |
| blastn <u>blastp</u> blast           | <u>x tblastn tblastx</u>                                                                                                    | Auguston or and the Walter All of Solid components |  |  |  |
| Enter Query Sequ                     | Enter Query Sequence BLASTN programs search nucleotide databases using a nucleotide query. more Reset page Bookmark                                                                                        |                                                    |  |  |  |
| Enter accession num                  | ber(s), gi(s), or FASTA sequence(s) 😡 🖸                                                                                                    | ear Query subrange @ From To                       |  |  |  |
| Or, upload file                      | Durchsuchen Keine Datei ausgewählt.                                                                                                    |                                                    |  |  |  |
| Job litle                            | Enter a descriptive title for your BLAST search 🥥                                                                                                    |                                                    |  |  |  |
| Align two or more                    | sequences 🥹                                                                                                    |                                                    |  |  |  |
| Choose Search S                      | Set                                                                                                    |                                                    |  |  |  |
| Database                             | Human genomic + transcript      Mouse genomic + transcript     Nucleotide collection (nr/nt)                                                                                                    | e Others (nr etc.):                                |  |  |  |
| Organism<br>Optional                 | Genomic plus Transcript<br>Human genomic plus transcript (Human G+T)<br>Mouse genomic plus transcript (Mouse G+T)                                                                                          | Exclude 🔹                                          |  |  |  |
| Exclude<br>Optional                  | Nucleotide collection (nr/nt)<br>Reference RNA sequences (refseq_rna)                                                                                                    | s.                                                 |  |  |  |
| Optional<br>Entrez Query<br>Optional | NCBI Genomes (chromosome)<br>Expressed sequence tags (est)<br>Genomic survey sequences (gss)<br>High throughput genomic sequences (HTGS)                                                                   | Create custom database                             |  |  |  |
| Program Selection                    | Patent sequences(pat)<br>Protein Data Bank (pdb)                                                                                                    |                                                    |  |  |  |
| Optimize for                         | Human ALU repeat elements (alu_repeats)<br>Sequence tagged sites (dbsts)<br>Whole-genome shotgun contigs (wgs)<br>Transcriptome Shotgun Assembly (TSA)<br>155 nbosonal BNA sequences (Bactena and Archaea) |                                                    |  |  |  |
|                                      |                                                                                                    |                                                    |  |  |  |
| BLAST                                | Search database Nucleotide collection (nr/nt) using Mega                                                                                                    | blast (Optimize for highly similar sequences)      |  |  |  |
| Algorithm parameter                  | <u>s</u>                                                                                                    |                                                    |  |  |  |

| BLAST® Eastic Local Alignment Search Tool Home Recent Results Saved Strategies Help                                                                                                    |                                                                                                    | My NCD 15<br>(Sian Ini (Register |
|----------------------------------------------------------------------------------------------------|----------------------------------------------------------------------------------------------------|----------------------------------|
| NCBI/BLAST/blastin suite/Formatting Results - BWG3030P01R                                                                                                    |                                                                                                    |                                  |
| Edit and Resubmit Save Search Strategies  Formatting options,  Download                                                                                                    | Yeu (not a read this                                                                                                    | page Blast report description    |
| Nucleotide Sequence (1514 letters)                                                                                                    |                                                                                                    |                                  |
| RID EVG2020E018 (Express on 01-21 18:47 pm)<br>Query ID 16/251279<br>Description None<br>Molecule type nucleic add<br>Query Leadh 1514<br>Other reports: > <u>Search Summary (Taxonomy reports) [Distance tree of results]</u><br>© <u>Graphic Summary</u> | Detabase Name rf8VA_typestrains/prokaryotic_165_ribosomal_19VA<br>Description 155 ribosomal RNA (fsacteria and Archaea)<br>Program DLASTN 2.2.30+ Ptation |                                  |
|                                                                                                    | Distribution of 100 Biast Hits on the Query Sequence @<br>Mouse over to see the define, click to show alignments                                          |                                  |
|                                                                                                    | Celor key for alignment scores<br>440 40.60 50.00 1200 1500<br>1 300 600 900 1200 1500                                                                    |                                  |

| Sequences producing significant alignments:                                                                                                    |                                          |                   |       |              |                |
|----------------------------------------------------------------------------------------------------|------------------------------------------|-------------------|-------|--------------|----------------|
| Select: <u>All None</u> Selected:0                                                                                                    |                                          |                   |       |              |                |
| 11 Augments EDownload - Gendant Graphics Listance tree of results                                                                                            |                                          | Max Tatal Quant   | E     | 1940         | 94. 22         |
|                                                                                                    | Description                              | score score cover | value | Ident        | Accessi        |
| Escherichia coli str. K-12 substr. MG1655 strain K-12 16S ribosomal RNA, complete sequence                                                                   |                                          | 2796 2796 100%    | 0.0   | 100%         | NR 10280       |
| Escherichia coli O157:H7 str. Sakai strain Sakai 16S ribosomal RNA, complete sequence                                                                        | One specific hit for the E. coli         | 2785 2785 100%    | 0.0   | 99%          | NR 0748        |
| Shigella sonnei Ss046 strain Ss046 16S ribosomal RNA, complete seguence                                                                                      |                                          | 2763 2763 100%    | 0.0   | 99%          | NR 0748        |
| Escherichia fergusonii strain ATCC 35469 16S ribosomal RNA gene, complete seguence                                                                           | strain K-12 MG1655 in the gene           | 2730 2730 100%    | 0.0   | 99%          | NR 0749        |
| Shigella dysenteriae Sd197 strain Sd197 16S ribosomal RNA, complete sequence                                                                                 | contribution (CC "DNA determined to NCD) | 2724 2724 100%    | 0.0   | 99%          | NR 0748        |
| Shiqella flexneri 2a str. 301 strain 301 16S ribosomal RNA, complete sequence                                                                                | centric 165 rRINA database at INCBI      | 2706 2706 100%    | 0.0   | 99%          | NR 0748        |
| Shiqella sonnei strain CECT 4887 16S ribosomal RNA gene, partial seguence                                                                                    | (all hits are reference convences)       | 2695 2695 99%     | 0.0   | 99%          | NR 1048        |
| Shigella boydii Sb227 strain Sb227 16S ribosomal RNA, complete sequence                                                                                      | (all flits are reference sequences)      | 2691 2691 100%    | 0.0   | 99%          | NR 0748        |
| Shigella flexneri strain ATCC 29903 16S ribosomal RNA gene, partial sequence                                                                                 |                                          | 2682 2682 98%     | 0.0   | 99%          | NR 0263        |
| Shiqella dysenteriae strain ALCC 13313 16S ribosomal RNA gene, partial sequence                                                                              |                                          | 2669 2669 98%     | 0.0   | 99%          | <u>NR 0263</u> |
| Snigella boyoli strain P288 165 ribosomal Riva gene, partial seguence     Socharidhia farguageii atrain ATCC 25480 158 ribosomal Riva gene, partial seguence |                                          | 2000 2000 90%     | 0.0   | 99%          | NR 1048        |
| Escherichia regusonii strain AFCC 30409 105 hibbsornal RNA gene, partial sequence                                                                            |                                          | 2638 2638 96%     | 0.0   | 99%          | NR 1140        |
| Escherichia fergusonii strain NBRC 102419 16S ribosomal RNA gene partial sequence                                                                            |                                          | 2632 2632 96%     | 0.0   | 99%          | NR 1140        |
| Escherichia albertii strain Albert 19982 16S ribosomal RNA gene, partial seguence                                                                            |                                          | 2632 2632 98%     | 0.0   | 98%          | NR 0255        |
| Salmonella enterica subsp. enterica serovar Typhi str. Ty2 16S ribosomal RNA gene, complete seguence                                                         |                                          | 2614 2614 100%    | 0.0   | 98%          | NR 0747        |
| Citrobacter koseri ATCC BAA-895 strain ATCC BAA-895 16S ribosomal RNA, complete sequence                                                                     |                                          | 2608 2608 100%    | 0.0   | 98%          | NR 1028        |
| Salmonella enterica subsp. enterica serovar Typhimurium strain LT2 16S ribosomal RNA gene, complete seque                                                    | ence                                     | 2603 2603 99%     | 0.0   | 98%          | NR 0749        |
| Salmonella bongori strain NCTC 12419 16S ribosomal RNA gene, complete seguence                                                                               |                                          | 2591 2591 100%    | 0.0   | 98%          | NR 0748        |
| Citrobacter amalonaticus strain CECT 863 16S ribosomal RNA gene, partial seguence                                                                            |                                          | 2590 2590 99%     | 0.0   | 98%          | NR 1048        |
| Salmonella enterica subsp. enterica serovar Enteritidis str. P125109 strain P125109 16S ribosomal RNA, comp                                                  | lete sequence                            | 2586 2586 100%    | 0.0   | 97%          | <u>NR 0749</u> |
| Citrobacter rodentium ICC168 strain ICC168 16S ribosomal RNA, complete sequence                                                                              |                                          | 2586 2586 100%    | 0.0   | 97%          | <u>NR 0749</u> |
| Salmonella enterica subsp. enterica serovar Paratyphi A str. AKU 12601 strain AKU12601 16S ribosomal RNA.                                                    | complete sequence                        | 2580 2580 100%    | 0.0   | <b>97%</b> ! | <u>NR 074</u>  |
| Salmonella enterica subsp. enterica serovar Paratyphi A str. ATCC 9150 strain ATCC 9150 16S ribosomal RNA.                                                   | complete sequence                        | 2580 2580 100%    | 0.0   | 97%          | <u>NR 0749</u> |
| Escherichia coli strain U 5/41 16S ribosomal RNA gene, partial seguence                                                                                      |                                          | 2580 2580 95%     | 0.0   | 99%          | NR 024         |

| ₩Download - <u>GenBank Graphics</u>                                                        | 🔻 Next 🔺 Previous 🛕 Descript            |
|--------------------------------------------------------------------------------------------|-----------------------------------------|
| Escherichia coli str. K-12 substr. MG1655 strain K-12 16S ribosomal RNA, complete sequence |                                         |
| Sequence ID: refINR_102804.1] Length: 1542 Number of Matches: 1                            | Related Information                     |
| Range 1: 8 to 1521 GenBank Graphics Vext Match A Previous Match                            |                                         |
| 2796 bits(1514) 0.0 1514/1514(100%) 0/1514(0%) Plus/Plus                                   |                                         |
| Query 1 AGAGTTTGATCATGGCTCAGATTGAACGCTGGCGGCAGGCCTAACACATGCAAGTCGAAC 60                    |                                         |
| Sbjet 8 AGAGTTTGAICAIGGCTCAGATTGAACGCTGGCGGCAGGCCTAACACAIGCAAGTCGAAC 67                    |                                         |
| Query 61 GGTAACAGGAAGAAGCTTGCTTGCTGACGAGGGGGGGGGG                                          | The pairwise alignment shows that the   |
| Sbjet 68 GGTAACAGGAAGAAGCTTGCTTCTTTGCTGACGAGGGGGGGG                                        |                                         |
| QUETY 121 GRAACIGUUGAAGAGGAGAAGAGGAGAAGACIGUUGAAGUGAAG                                     | sequence obtain experimentally does not |
| Duery 181 CAAGACCAAAGAGGGGGGCCTTCGGGCCTCTGCCATGGGATGGCCCAGATGGGGATTAG 240                  | sequence obtain experimentally does not |
| Sbjct 188 CAAGACCAAAGAGGGGGACCTTCGGGCCTCTTGCCATCGGATGTGCCCAGATGGGATTAG 247                 | comprise the full 16SrRNA encoding gene |
| Query 241 CIAGTAGGTGGGGTAACGGCTCACCTAGGCGACGATCCCTAGCTGGTCTGAGAGGATGAC 300                 | comprise the full room of ceneoung gene |
| Sbjet 248 CTAGTAGGTGGGGTAACGGCTCACCTAGGCGACGATCCCTAGCTGGTCTGAGAGGATGAC 307                 |                                         |
| Query 301 CAGCCACACIGGAACIGAGACACGGICCAGACICCIACGGGAGGCAGGC                                |                                         |
| 3bjct 308 CAGCCACACTGGAACTGAGACACGGTCCAGACTCCTACGGGAGGCAGCAGCGGGGAATAT 367                 |                                         |
| Query 361 TGCACAATGGCGCAAGCCTGATGCAGCCATGCCGGGTGTATGAAGAAGGCCTTGGGGT 420                   |                                         |
| DUETU 421 GIBABGIACTITCBCCGGGGGGGGGGGGGGGGGGGGGGGGGGGGGGGG                                 |                                         |
| Sbjct 428 GTAAAGTACTTTCAGCGGGGGGGAAGGGAAGGAGTAAAGTTAATACCTTTGCTCATTGACGTTA 487             |                                         |
| Query 481 CCCGCAGAAGAAGCACCGGCTAACTCCGTGCCAGCAGCCGCGGTAATACGGAGGGTGCAA 540                 |                                         |
| Sbjct 488 CCCGCAGAAGAAGCACCGGCTAACTCCGTGCCAGCAGCCGCGGTAATACGGAGGGTGCAA 547                 |                                         |
| Query 541 GCGTTAATCGGAATTACTGGGCGTAAAGCGCACGCAGGCGGTTTGTTAAGTCAGATGTGA 600                 |                                         |
| Sbjct 548 GCGTTAATCGGAATTACTGGGCGTAAAGCGCACGCAGGCGGTTTGTTAAGTCAGATGTGA 607                 |                                         |
| Query 601 AATCCCCGGGCTCAACCTGGGAACTGCATCTGATACTGGCAAGCTTGAGTCTCGTAGAGG 660                 |                                         |
| SDJCT 608 AAICCCCGGGCICAACCIGGGAACIGCAICIGAAICIGGCAAGCIIGAGICICGIAGAGG 667                 |                                         |
| Sbict 668 GGGGTAGAATICCAGGTGTAGCGGTGAAATGCGTAGAGATCTGGAGGAATACCGGTGGCG 727                 |                                         |
| Query 721 AAGGCGGCCCCCTGGACGAAGACTGACGCTCAGGTGCGAAAGCGTGGGGAGCAAACAGGA 780                 |                                         |
| Sbjet 728 AAGGCGGCCCCCTGGACGAAGACTGACGCTCAGGTGCGAAAGCGTGGGGAGCAAACAGGA 787                 |                                         |
| Query 781 TTAGATACCCTGGTAGTCCACGCCGTAAACGATGTCGACTTGGAGGTTGTGCCCCTTGAGG 840                |                                         |
| Sbjct 788 TTAGATACCCTGGTAGTCCACGCCGTAAACGATGTCGACTTGGAGGTTGTGCCCTTGAGG 847                 |                                         |
| Query 841 CGTGGCTTCCGGAGCTAACGCGTTAAGTCGACCGCCTGGGGAGTACGGCCGCAAGGTTAA 900                 |                                         |

| S NCBI R        | esources 🗹 How To 🗹                                                                                                    | Sign in to NCB                      |
|-----------------|----------------------------------------------------------------------------------------------------|-------------------------------------|
| Niccola e Male  |                                                                                                    |                                     |
| Nucleotide      | Nucleotide -                                                                                                    | Search                              |
|                 | Advanced                                                                                                    | Help                                |
|                 |                                                                                                    |                                     |
| Display Settin  | <u>rgs:</u> ⊘ GenBank <u>Send</u> :                                                                                    |                                     |
|                 |                                                                                                    | Change region shown                 |
| E b d -         |                                                                                                    | O Whole sequence (abbreviated view) |
| Escheric        | chia coli str. K-12 substr. MG1655 strain K-12 chromosome, whole genome                                                | Selected region                     |
| shotgun         | sequence, complete genome                                                                                              | from: 223771 to: 225312             |
|                 |                                                                                                    |                                     |
| NCBI Relefen    | ce sequence. NZ_AKVX01000001.1                                                                                         | Update view                         |
| FASTA Grap      | <u>shics</u>                                                                                                    |                                     |
| 0.4.0           |                                                                                                    | Quarter size size                   |
| <u>Go to:</u> 🕑 |                                                                                                    |                                     |
| LOCUS           | NZ AKVX01000001 1542 bp DNA linear CON 02-OCT-2014                                                                     |                                     |
| DEFINITION      | Escherichia coli str. K-12 substr. MG1655 strain K-12 chromosome,                                                      | Angluga Ahia ang ang ang            |
|                 | whole genome shotgun sequence, complete genome.                                                                        | Analyze this sequence               |
| ACCESSION       | <u>NZ AKVX01000001</u> REGION: 223771225312                                                                            | Run BLAST                           |
| VERSION         | NZ_AKVX01000001.1 GI:452723576                                                                                         | Pick Primers                        |
| DBLINK          | Project: 190382                                                                                                    | Highlight Sequence Features         |
| KEVMORDS        | BIOFFOJECT: PRONAT90382                                                                                                | ingingit codecide i cataloc         |
| SOURCE          | WGG, Keideg.<br>Facherichia coli atr. K-12 subatr. MG1655                                                              |                                     |
| ORGANISM        | Escherichia coli str. K-12 substr. MG1655                                                                              | LinkOut to external resources       |
|                 | Bacteria; Proteobacteria; Gammaproteobacteria; Enterobacteriales;                                                      |                                     |
|                 | Enterobacteriaceae; Escherichia.                                                                                       | IREBASE - The Restriction Enzy      |
| REFERENCE       | 1 (bases 1 to 1542)                                                                                                    |                                     |
| AUTHORS         | Ribeiro, F., Przybylski, D., Yin, S., Sharpe, T., Gnerre, S.,                                                          | IDEBASE - The Restriction Enzy      |
|                 | Abouelleil,A., Berlin,A.M., Montmayeur,A., Shea,T.P., Walker,B.J.,                                                     |                                     |
| TTTT F          | ioung,S.K., Kuss,C., Maccallum,I., Nusbaum,C. and Galle,D.B.                                                           | REBASE enzyme M.EcoKDam             |
| JOURNAL         | Genome Res. (2012) In press                                                                                            | [REDASE - The Resulction Enzy       |
| PUBMED          | 22829535                                                                                                    | REBASE enzyme M.EcoKI               |
| REMARK          | Publication Status: Available-Online prior to print                                                                    | [REBASE - The Restriction Enzy      |
| REFERENCE       | 2 (bases 1 to 1542)                                                                                                    | REBASE enzyme EcoKMcrA              |
| AUTHORS         | Ribeiro,F.J., Przybylski,D., Yin,S., Sharpe,T., Gnerre,S.,                                                             | [REBASE - The Restriction Enzy      |
|                 | Abouelleil, A., Berlin, A.M., Montmayeur, A., Shea, T.P., Walker, B.J.,                                                | REBASE enzyme EcoKMcrBC             |
|                 | Young, S., Russ, C., Nusbaum, C., MacCallum, I., Jaffe, D.B., Earl, A.,                                                | [REBASE - The Restriction Enzy      |
|                 | WardyD., reidgarden,M., Gevers,D., Zeng,Q., Gargeya,S.,<br>Fitzgerald M. Hase B. Alusado I. Arachabi H.M. Charman S.B. | REBASE enzyme S.EcoKI               |
|                 | Goldberg J. Griggs J. Guida S. Hansen M. Howarth C.                                                                    | [REBASE - The Restriction Enzy      |
|                 | Imamovic, A., Larimer, J., McCowan, C., Murphy, C., Neiman, D.,                                                        | REBASE enzyme V.EcoKDcm             |
|                 | Pearson, M., Priest, M., Roberts, A., Saif, S., Sisk, P., Sykes, S.,                                                   | [REBASE - The Restriction Enzy      |
|                 | Wortman, J. and Birren, B.                                                                                             |                                     |
| CONSRTM         | The Broad Institute Genome Sequencing Platform, The Broad Institute                                                    |                                     |
|                 | Genome Sequencing Center for Infectious Disease                                                                        | Related information                 |
| TITLE           | Direct Submission                                                                                                    | Assembly                            |
| JOURNAL         | Submitted (21-JUN-2012) Broad Institute of MIT and Harvard, 7                                                          | PieDreinet                          |
| COMMENT         | Cambridge Center, Cambridge, MA 02192, USA<br>This assembly was derived from GenBank accession number 100006 with      |                                     |
| COMPLIANT       | THIS GSCHETY WAS DELIVED FIOM GENERAL ACCESSION NUMBER 000090 WICH                                                     | Components (Core)                   |

- The obtained sequence indeed encodes a 16S rRNA
- Most likely from *E. coli* K-12 MG1655
  - Full sequence coverage
  - 100% identical

#### rRNA sequence databases

For more specialized and accurate classification and phylogenies of rRNA (rDNA) sequences

- <u>http://rdp.cme.msu.edu</u>
- http://greengenes.lbl.gov/
- http://www.arb-silva.de/

#### <u>Ribosomal database project (rdp) database</u>

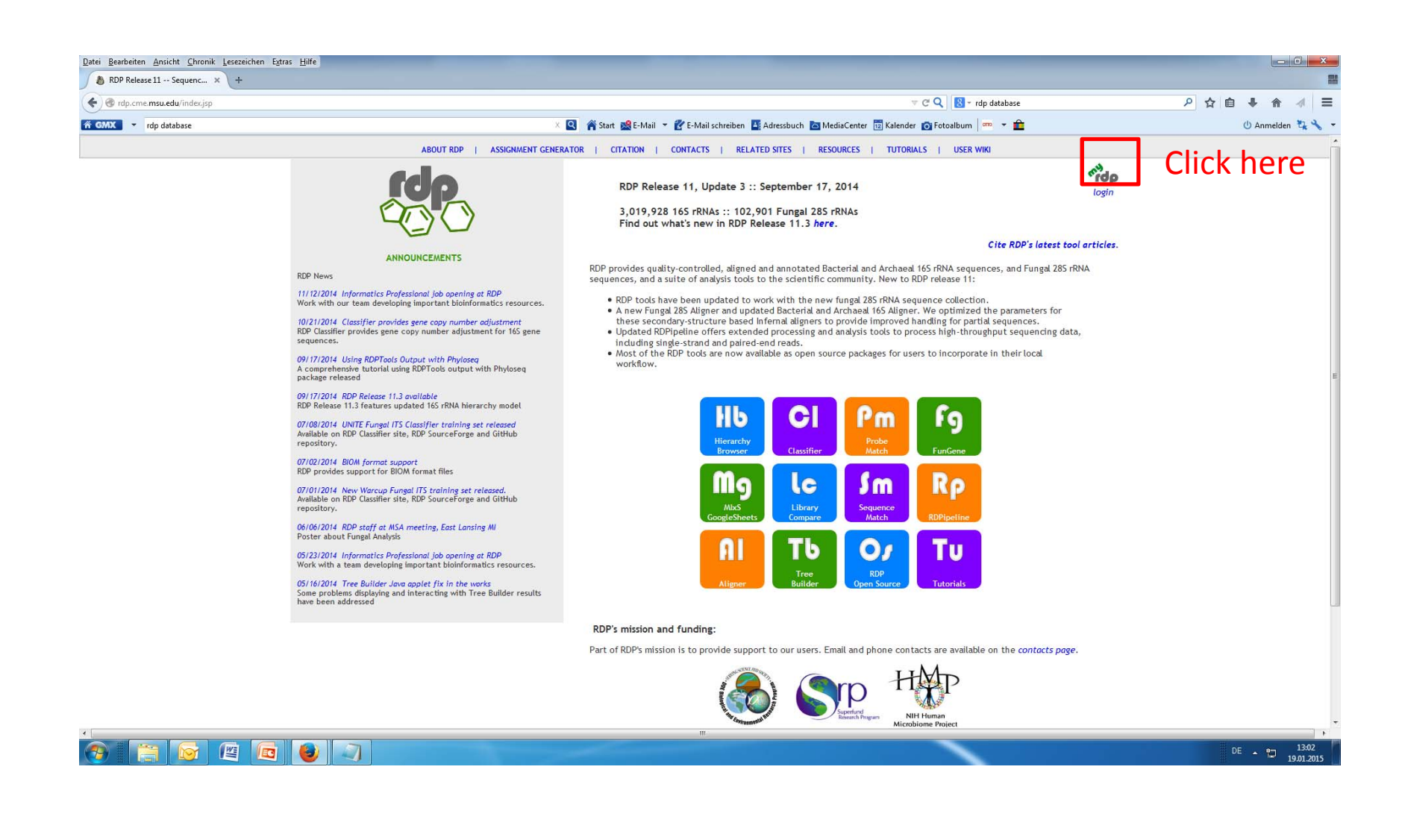

#### rdp database project

| Login to your myRDP accoun<br>The facility is meant for low-volume se                                                             | t your personalized work spa<br>equencing of rRNA gene clone libraries. Th | ace<br>le RDP Pipeline is better suited for high-t                                                                                                    | hroughput amplicon sequencing technologies, such                 | as Ion Torrent and Illumina.             |
|----------------------------------------------------------------------------------------------------|----------------------------------------------------------------------------|----------------------------------------------------------------------------------------------------|------------------------------------------------------------------|------------------------------------------|
| Note about Privacy and Data:                                                                                                    |                                                                            |                                                                                                    |                                                                  |                                          |
| We intend to keep your data private, b<br>data at all times.                                                                      | out your data may be subject to public disc                                | closure due to security issues, programm                                                                                                    | ing error, human error, or other reasons. Please ke              | eep an up-to-date offline backup of your |
|                                                                                                    | n                                                                          | nyRDP id (email, lowercase):                                                                                                    |                                                                  |                                          |
|                                                                                                    |                                                                            | Password:                                                                                                    |                                                                  |                                          |
|                                                                                                    |                                                                            | Login                                                                                                    |                                                                  |                                          |
|                                                                                                    | Test Drive<br>fully functional,                                            | Create a Test D                                                                                                    | rive by clicking here                                            | Not a user? Sign up!                     |
|                                                                                                    | but data will be erased regula                                             | arly                                                                                                    | , 0                                                              | Forget your password?                    |
| <ul> <li>Select myRDP and public sequen</li> <li>Create a phylogenetic tree using</li> <li>Check short video tutorials</li> </ul> | ces to do classification and seqmatch 🤇                                    | Upload chromatograms to pipeline in a<br>Upload, align and classify your seq<br>Organize your data<br>Share your data with research bud<br>Add RDP sequences to your private<br>Interface with standard molecular<br>tools<br>More features will be added contin | a simpler way<br>juences<br>dies<br>e data<br>ecology<br>nuously |                                          |
|                                                                                                    |                                                                            |                                                                                                    |                                                                  |                                          |

GENTER FOR MICROBIAL ECOLOG
 Michigan State University

### Upload sequence

| Welcome, RDP User! [account info] [logou                   | t]                             |            |                   |                    |                              | overview   upload   download   Sanger pipeline   h |
|------------------------------------------------------------|--------------------------------|------------|-------------------|--------------------|------------------------------|----------------------------------------------------|
| verview                                                    |                                |            |                   | HIDE BUDDIES' DATA |                              |                                                    |
| Licking 🛨 or 🖬 Selects (Adds) - Clicking 🗖 Deselects (Remo | ves) for download and analysis |            |                   |                    | Aligned - Failed - Unaligned |                                                    |
| group name (selected)                                      | submitter id                   | date       | project           | Gene Name          | total                        | Choose the file                                    |
| MyExercize (0)                                             | rdpdemo@demo.edu               | 23 Jan, 15 |                   | Bacteria 165 rRNA  | 1                            |                                                    |
| MySeq (0)                                                  | rdpdemo@demo.edu               | 23 Jan, 15 | Exercize          | Bacteria 165 rRNA  | 1                            | MyExercize to                                      |
| E SeqZ (0)                                                 | rdpdemo@demo.edu               | 21 Jan, 15 |                   | Bacteria 165 rRNA  | 1                            | WIYEACTORE to                                      |
| ■ Seq z (0)                                                | rdpdemo@demo.edu               | 21 Jan, 15 |                   | Bacteria 165 rRNA  | 1                            | unload                                             |
| MIC105 Unknown 2 Bacteria (0)                              | rdpdemo@demo.edu               | 21 Jan, 15 | Assignment 1      | Bacteria 165 rRNA  | 1                            | upiuau                                             |
| MIC105 Unknown 2 (0)                                       | rdpdemo@demo.edu               | 21 Jan, 15 | -<br>Assignment 1 | Archaea 165 rRNA   | 1                            |                                                    |
| MIC105 Unknown (0)                                         | rdpdemo@demo.edu               | 21 Jan, 15 | Assignment 1      | Archaea 165 rRNA   | 1                            |                                                    |
| ■ OTU43 (0)                                                | rdpdemo@demo.edu               | 14 Jan, 15 |                   | Bacteria 165 rRNA  | 43                           |                                                    |
| ■ FLO (0)                                                  | rdpdemo@demo.edu               | 14 Jan, 15 |                   | Bacteria 165 rRNA  | 538                          |                                                    |
| 🖬 pepi (0)                                                 | rdpdemo@demo.edu               | 13 Jan, 15 |                   | Archaea 165 rRNA   | 16                           |                                                    |
| 🖬 pepa (0)                                                 | rdpdemo@demo.edu               | 13 Jan, 15 |                   | Bacteria 165 rRNA  | 16                           |                                                    |
| 🖬 pepe (0)                                                 | rdpdemo@demo.edu               | 13 Jan, 15 |                   | Bacteria 165 rRNA  | 16                           |                                                    |
| Ccanimorsus (0)                                            | rdpdemo@demo.edu               | 12 Jan, 15 |                   | Bacteria 165 rRNA  | 72                           |                                                    |
| 🖬 test (0)                                                 | rdpdemo@demo.edu               | 09 Jan, 15 |                   | Bacteria 165 rRNA  | 5                            |                                                    |
| 🖬 Canim (0)                                                | rdpdemo@demo.edu               | 08 Jan, 15 |                   | Bacteria 165 rRNA  | 102                          |                                                    |
| 🖬 Cani (0)                                                 | rdpdemo@demo.edu               | 08 Jan, 15 | Fracani           | Bacteria 165 rRNA  | 102                          |                                                    |
| 2015NK (0)                                                 | rdpdemo@demo.edu               | 07 Jan, 15 | Lacto             | Bacteria 165 rRNA  | 1                            |                                                    |
| MB452NK (0)                                                | rdpdemo@demo.edu               | 07 Jan, 15 | Lacto             | Bacteria 16S rRNA  | 1                            |                                                    |
| MB452NK (0)                                                | rdpdemo@demo.edu               | 07 Jan, 15 | DG177.2           | Bacteria 165 rRNA  | 1                            |                                                    |
| MB452NK (0)                                                | rdpdemo@demo.edu               | 07 Jan, 15 | Lacto             | Bacteria 165 rRNA  | 4                            |                                                    |
| MB452S003686385 (0)                                        | rdpdemo@demo.edu               | 28 Dec, 14 | 165               | Bacteria 165 rRNA  | 4                            |                                                    |
| Fermenters (0)                                             | rdpdemo@demo.edu               | 22 Dec, 14 |                   | Bacteria 165 rRNA  | 30                           |                                                    |
| MBR-A (0)                                                  | rdpdemo@demo.edu               | 18 Dec, 14 |                   | Archaea 165 rRNA   | 7                            |                                                    |
| isolated (0)                                               | rdpdemo@demo.edu               | 17 Dec, 14 |                   | Bacteria 165 rRNA  | 4                            |                                                    |
| 🖬 d (0)                                                    | rdpdemo@demo.edu               | 11 Dec, 14 | a                 | Bacteria 165 rRNA  | 43                           |                                                    |
| ■ UE (0)                                                   | rdpdemo@demo.edu               | 02 Dec, 14 |                   | Bacteria 165 rRNA  | 1                            |                                                    |
| ■ UE (0)                                                   | rdpdemo@demo.edu               | 02 Dec, 14 |                   | Bacteria 165 rRNA  | 1                            |                                                    |
| ➡ UE (0)                                                   | rdpdemo@demo.edu               | 02 Dec, 14 |                   | Bacteria 165 rRNA  | 1                            |                                                    |
| ➡ UE (0)                                                   | rdpdemo@demo.edu               | 01 Dec, 14 |                   | Bacteria 165 rRNA  | 1                            |                                                    |

#### Classifying the query sequence

| Welcome, RL                                                           | DP User! [account info] [logout] |                                      |                     |                 |
|-----------------------------------------------------------------------|----------------------------------|--------------------------------------|---------------------|-----------------|
| /iew Group Lis                                                        | t                                |                                      |                     |                 |
| lignment Status:<br>A aligned<br>F failed<br>U unaligned<br>P pending |                                  |                                      |                     |                 |
| gene.                                                                 | Ractoria 165 rRNA                |                                      | EDIT                | GROUP           |
| group name.                                                           | MyExercize                       |                                      |                     |                 |
| submitter id:                                                         | rdpdemo@demo_edu                 |                                      |                     |                 |
| submit date:                                                          | 23 Jan 15                        |                                      |                     |                 |
| project:                                                              | 23 Jan, 15                       |                                      |                     |                 |
| note:                                                                 |                                  |                                      |                     | Then clic       |
| total sequences:                                                      | 1                                |                                      |                     | THEIT CITC      |
| cotat sequences                                                       | 1 seqs aligned successfully      |                                      |                     | view            |
|                                                                       |                                  |                                      | VIEW CLASSIFICATION | VICVV           |
| ist of Sequence                                                       | s:                               |                                      |                     | -classification |
| UPDATE SELEC                                                          | CTION SELECT ALIGNED ONLY        |                                      |                     |                 |
| status sed                                                            | ieq                              | description                          |                     | button          |
| Check th                                                              | nis box and click upo            | Questions/comments: rdpstaff@msu.edu |                     |                 |
|                                                                       |                                  |                                      |                     | top📥            |
|                                                                       |                                  |                                      |                     |                 |

#### **Classification results**

|                                                                                                    |                                                                                                    |                                                                                  |                                                                  | overview   upload   download   Sanger pipeline   help                                     |
|----------------------------------------------------------------------------------------------------|----------------------------------------------------------------------------------------------------|----------------------------------------------------------------------------------|------------------------------------------------------------------|-------------------------------------------------------------------------------------------|
| assifier :: Hierarchy Vie                                                                                                    | ew                                                                                                    |                                                                                  |                                                                  |                                                                                           |
| Classifier:<br>Taxonomical Hierarchy:<br>Query File:<br>Query Submit Date:                                                                                                    | RDP Naive Bayesian<br>RDP 165 rRNA traini<br>Fri Jan 23 05:20:14                                                                               | rRNA Classifier Version 2.1<br>ng set 10 with 165 gene co<br>EST 2015            | 10, October 2014<br>py number from rrnDBv4.2.2                   | Classification reliability for the<br>respective rank (the closer to 100.0 the<br>better) |
| Display depth: Auto 💌                                                                                                    | Confiden                                                                                                    | ce threshold: 80% 💌                                                              | CopyNumber Adjusted:                                             | lo 💌 Refresh                                                                              |
| domain                                                                                                    | %                                                                                                    |                                                                                  | Library                                                          |                                                                                           |
| Bacteria                                                                                                    | 100                                                                                                    | .0                                                                               |                                                                  |                                                                                           |
| ierarchy View (click a node to                                                                                                    | make it the root only s                                                                                                    | how sequences assigned to tha                                                    | t node with confidence above the th                              | reshold):                                                                                 |
| ierarchy View (click a node to<br>rootrank Root (1 sequences)<br>» odmain Bacteria (1)<br>» » phylum "Proteobacteri<br>» » » class Gammaprotec<br>» » » » order "Enterobac<br>» » » » » order "Enterobac<br>» » » » » s family Enterot<br>» » » » » » genus Esche | make it the root only s<br>[show assignment detail for<br>a" (1)<br>ubacteria (1)<br>teriales" (1)<br>pacteriaceae (1)<br>erichia/Shigella (1) | how sequences assigned to tha<br>or Root only ] download enti<br>lick here throu | t node with confidence above the the tree hierarchy as text file | nreshold):                                                                                |

### **Classification results**

| issiner :: Hierarchy view | N                                                     | [ start over   mvRDP list view   assignment detail   help ]  |
|---------------------------|-------------------------------------------------------|--------------------------------------------------------------|
| Classifier:               | RDP Naive Bayesian rRNA Classifier Version 2.10, Octo | ber 2014 Classification reliability for the                  |
| axonomical Hierarchy:     | RDP 16S rRNA training set 10 with 16S gene copy numb  | ber from rmDBv4.2.2 respective rank (the closer to 100.0 the |
| Query File:               |                                                       | respective rank (the closer to 100.0 the                     |
| Query Submit Date:        | Fri Jan 23 05:20:14 EST 2015                          | better)                                                      |
| isplay depth: Auto 💌      | Confidence threshold: 80% 💌 Copy                      | yNumber Adjusted: No  Refresh                                |
| domain                    | %                                                     | Library                                                      |
| Bacteria                  | 100.0                                                 |                                                              |

As already indicated by the BLAST searches, you can now be quite sure that:

- The obtained sequence indeed encodes a 16S rRNA
- Most likely from the genus *Escherichia/Shigella*

# Finding the closest relatives to your sequence - Seqmatch

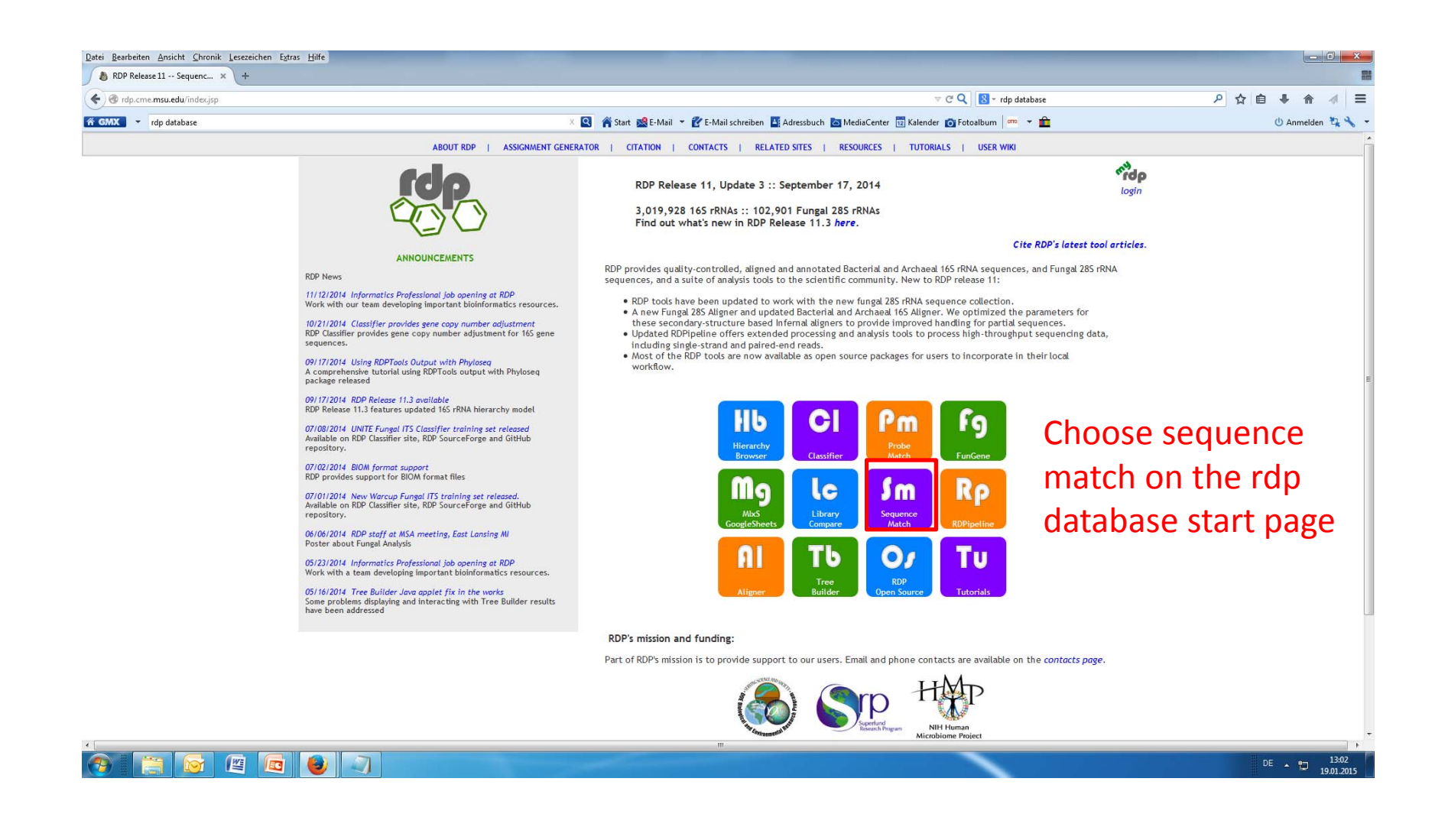

### Seqmatch

| Welcome, RDP User! [account info] [logout]                                                                                                    | overview   upload   download   Sanger pipeline   help                                                                                                    |
|----------------------------------------------------------------------------------------------------|----------------------------------------------------------------------------------------------------|
| eqmatch - Start                                                                                                    | [ video tutorial   help ]                                                                                                    |
| J you know you can select sequences from myRDP and Hierarchy<br>rcent identity scores will be reported for aligned sequences (lim                                  | y Browser to do seqmatch?<br>nited to 2000).                                                                                                    |
| ease enter your sequences:                                                                                                    |                                                                                                    |
| Kunning Jobs: 1<br>Pending Jobs: 0                                                                                                    | The uploaded                                                                                                    |
| 1 sequences selected from myRDP account.                                                                                                    |                                                                                                    |
| Do Seqmatch with Selected Sequences                                                                                                    | sequence should be                                                                                                    |
|                                                                                                    | still in the system                                                                                                    |
| Choose a file to upload: Durchsuchen Keine Datei ausg                                                                                                    | Jewählt Still III the System                                                                                                    |
|                                                                                                    |                                                                                                    |
|                                                                                                    |                                                                                                    |
|                                                                                                    | Change the search                                                                                                    |
| Strain: © Type © Non Type                                                                                                    | Change the search     Both                                                                                                    |
| Strain: © Type © Non Type<br>Source: © Uncultured @ Isolates                                                                                                    | Change the search     parameters to these                                                                                                    |
| Strain:       Type       Non Type         Source:       Uncultured       Isolates         Size:       ≥1200       <1200         Ounliture       Good       Crosset | <ul> <li>Both</li> <li>Both</li> <li>Both</li> <li>Both</li> <li>Both</li> <li>Submit</li> <li>Reset</li> <li>Reset</li> <li>Settings and click</li> </ul>                                           |
| Strain:       ○ Type       ○ Non Type         Source:       ○ Uncultured       ● Isolates         Size:       ● ≥1200       <1200                                  | <ul> <li>Both</li> <li>Both</li> <li>Both</li> <li>Both</li> <li>Submit</li> <li>Reset</li> <li>Reset</li> <li>Change the search</li> <li>parameters to these</li> <li>settings and click</li> </ul> |

#### Seqmatch

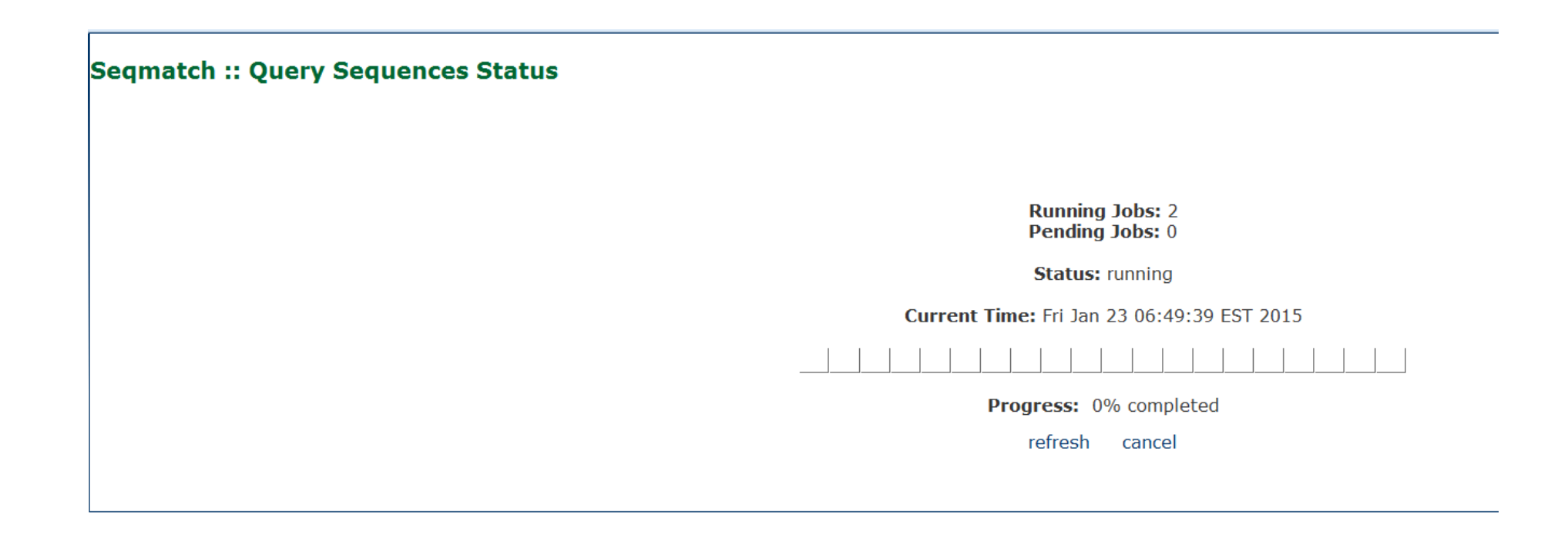

#### Seqmatch - Results

| $\bigcirc$                                                                                                    |                                                                                                    |                                                                                                    |               |                  |                       |                  |                  |                 |               |                  |                |             |
|----------------------------------------------------------------------------------------------------|----------------------------------------------------------------------------------------------------|----------------------------------------------------------------------------------------------------|---------------|------------------|-----------------------|------------------|------------------|-----------------|---------------|------------------|----------------|-------------|
| Welcome, R                                                                                                    | RDP User! [account info] [logout]                                                                                                    |                                                                                                    |               |                  |                       |                  |                  | overview   upl  | oad   downlo  | ad   Sanger pipe | eline   help   |             |
| egMatch :: Sur                                                                                                    | mmary                                                                                                    |                                                                                                    |               |                  |                       |                  |                  |                 |               |                  |                |             |
|                                                                                                    |                                                                                                    |                                                                                                    |               |                  |                       |                  |                  |                 |               | [ new            | match   summ   | nary   help |
| Select All Match Hits                                                                                                    | is to seqCART                                                                                                    |                                                                                                    |               |                  |                       |                  |                  |                 |               |                  |                |             |
| Disalay, daath, [                                                                                                    | A                                                                                                    |                                                                                                    |               |                  |                       |                  |                  |                 |               |                  |                |             |
| Display depth: [                                                                                                    | Auto                                                                                                    |                                                                                                    |               |                  |                       |                  |                  |                 |               |                  |                |             |
| ineage (click node                                                                                                    | to return it to hierarchy view)                                                                                                    | :                                                                                                    |               |                  |                       |                  |                  |                 |               |                  |                |             |
|                                                                                                    |                                                                                                    |                                                                                                    |               |                  |                       |                  |                  |                 |               |                  |                |             |
| lierarchy View:<br><b>rootrank</b> Root (1                                                                                                    | I) (query sequences) show p                                                                                                    | printer friendly re                                                                                                    | sultsdownlo   | oad as text file |                       |                  |                  |                 |               |                  |                | [ options   |
| lierarchy View:<br>rootrank Root (1<br>domain Bact<br>phylum "Pr<br>class Ga<br>order                                                                                                    | I) (query sequences) show p<br>teria (1)<br>roteobacteria" (1)<br>ammaproteobacteria (1)<br>"Enterobacteriales" (1)                                                                                                    | orinter friendly re                                                                                                    | sults downlo  | oad as text file |                       |                  |                  |                 |               |                  |                | [ options   |
| lierarchy View:<br>rootrank Root (1<br>domain Bact<br>phylum "Pı<br>class Ga<br>order<br>fam<br>ge                                                                                                    | I) (query sequences)show p<br>teria (1)<br>roteobacteria" (1)<br>ammaproteobacteria (1)<br>"Enterobacteriales" (1)<br>nily Enterobacteriaceae (1)<br>enus Escherichia/Shigella (1)<br>U010217019 mySeq [view select                                                                                                    | orinter friendly re                                                                                                    | sults downlo  | oad as text file |                       |                  |                  |                 |               |                  |                | [ options   |
| lierarchy View:<br>rootrank Root (1<br>domain Bact<br>phylum "P<br>class Ga<br>order<br>fam<br>ge                                                                                                    | 1) (query sequences) show p<br>teria (1)<br>roteobacteria" (1)<br>ammaproteobacteria (1)<br>"Enterobacteriales" (1)<br>ily Enterobacteriaceae (1)<br>enus Escherichia/Shigella (1)<br>U010217019 mySeq [view selec                                                                                                    | orinter friendly re                                                                                                    | esults downlo | oad as text file |                       |                  |                  |                 |               |                  |                | [ options   |
| lierarchy View:<br>rootrank Root (1<br>domain Bact<br>phylum "P"<br>class Ga<br>order<br>fam<br>ge<br>Data Set Options:<br>Strain:                                                                                               | 1) (query sequences) show p<br>teria (1)<br>roteobacteria" (1)<br>ammaproteobacteria (1)<br>"Enterobacteriales" (1)<br>nily Enterobacteriaceae (1)<br>enus Escherichia/Shigella (1)<br>U010217019 mySeq [view select                                                                                                    | orinter friendly re<br>ctable matches]                                                                                                    | sults downlo  | oad as text file |                       |                  |                  |                 |               |                  |                | [ options   |
| lierarchy View:<br>rootrank Root (1<br>domain Bact<br>phylum "P<br>class Ga<br>order<br>fam<br>ge<br>Data Set Options:<br>Strain:<br>Source:                                                                                     | <ul> <li>(query sequences) show p<br/>teria (1)<br/>roteobacteria" (1)<br/>ammaproteobacteria (1)<br/>"Enterobacteriales" (1)<br/>nity Enterobacteriaceae (1)<br/>enus Escherichia/Shigella (1)<br/>U010217019 mySeq [view selection</li> <li>Type Non Type</li> <li>Uncultured Isolates</li> </ul>                                                                                                   | orinter friendly re<br>ctable matches]<br>Both<br>D Both                                                                                               | sults downlo  | oad as text file |                       |                  |                  |                 |               |                  |                | [ options   |
| lierarchy View:<br>rootrank Root (1<br>domain Bact<br>phylum "P)<br>class Ga<br>order<br>fam<br>ge<br>Data Set Options:<br>Strain:<br>Source:<br>Size:                                                                           | <ul> <li>(query sequences) show p<br/>teria (1)<br/>roteobacteria" (1)<br/>ammaproteobacteria (1)<br/>"Enterobacteriales" (1)<br/>nity Enterobacteriales" (1)<br/>enus Escherichia/Shigella (1)<br/>U010217019 mySeq [view selection]</li> <li>Type Non Type</li> <li>Uncultured ● Isolates</li> <li>≥1200 ● &lt;1200</li> </ul>                                                                      | orinter friendly re<br>ctable matches]                                                                                                    | esults downlo | oad as text file |                       |                  |                  |                 |               |                  |                | [ options   |
| lierarchy View:<br>rootrank Root (1<br>domain Bact<br>phylum "Pr<br>class Ga<br>order<br>fam<br>ge<br>vata Set Options:<br>Strain:<br>Source:<br>Size:<br>Quality:                                                               | <ul> <li>(query sequences) show p<br/>teria (1)</li> <li>roteobacteria" (1)<br/>ammaproteobacteria (1)</li> <li>"Enterobacteriales" (1)</li> <li>nity Enterobacteriales" (1)</li> <li>uo10217019 mySeq [view selection</li> <li>U010217019 mySeq [view selection</li> <li>Type Non Type</li> <li>Uncultured ● Isolates</li> <li>≥1200 </li> <li>&lt;1200</li> <li>§ Good </li> <li>Suspect</li> </ul> | orinter friendly re ctable matches]    Both  Both  Both  Both  Both  Both  Both  Both  Both  Both  Both  Both  Both  Both  Both  Both  Both  Both Both | esults downlo | oad as text file |                       |                  |                  |                 |               |                  |                | [ option:   |
| lierarchy View:<br>rootrank Root (1<br>domain Bact<br>phylum "P"<br>class Ga<br>order<br>fam<br>ge<br>Data Set Options:<br>Strain:<br>Source:<br>Size:<br>Quality:<br>KNN matches:                                               | I) (query sequences) show p<br>teria (1)<br>roteobacteria" (1)<br>ammaproteobacteria (1)<br>"Enterobacteriales" (1)<br>nily Enterobacteriaceae (1)<br>enus Escherichia/Shigella (1)<br>U010217019 mySeq [view select<br>Type Non Type<br>Uncultured ● Isolates<br>● ≥1200 <1200<br>● Good ● Suspect                                                                                                   | orinter friendly re ctable matches]   Both Both Both Both Both Both Both Bo                                                                            | esults downlo | oad as text file |                       |                  |                  |                 |               |                  |                | [ option:   |
| lierarchy View:<br>rootrank Root (1<br>domain Bact<br>phylum "P<br>class Ga<br>order<br>fam<br>ge<br>Data Set Options:<br>Strain:<br>Source:<br>Size:<br>Quality:<br>KNN matches:<br>train: View only seq<br>equences in your an | I) (query sequences) <u>show p</u><br>teria (1)<br>roteobacteria" (1)<br>ammaproteobacteria (1)<br>"Enterobacteriales" (1)<br>nity Enterobacteriaceae (1)<br>enus Escherichia/Shigella (1)<br>U010217019 mySeq [view select<br>Uncultured ● Isolates<br>● Isolates<br>● Isolates<br>● Sood ● Suspect<br>5<br>uences from species type strain<br>alysis to provide documented lar                      | orinter friendly re ctable matches]   Both Both Both Both s, non-type stra dmarks.                                                                     | Refresh       | oad as text file | )<br>n information is | provided by Berg | gey's Trust. Hin | t: Type strain: | i link taxono | my with phyloge  | eny. Include t | [ options   |

KNN matches: Number of matches displayed per sequence, also number used to classify queries by unanimous vote.

#### Seqmatch - Results

| 0                                                                                                    |                                                                                                    |                                                                                                    |                                                                                                    |                                                                                                    |
|----------------------------------------------------------------------------------------------------|----------------------------------------------------------------------------------------------------|----------------------------------------------------------------------------------------------------|----------------------------------------------------------------------------------------------------|----------------------------------------------------------------------------------------------------|
| Welcome, RD                                                                                                    | OP User! [account info] [logout]                                                                                                    |                                                                                                    |                                                                                                    | overview   upload   download   Sanger pipeline   help                                                                                                    |
| eqMatch :: Det                                                                                                    | ail Hierarchy                                                                                                    |                                                                                                    |                                                                                                    |                                                                                                    |
| Save selection and r                                                                                                    | return to summary                                                                                                    |                                                                                                    |                                                                                                    | [ new match   summary   detail   help ]                                                                                                    |
| uery Sequence: U0'                                                                                                    | 10217019 mySeq, 1422 ur                                                                                                    | nique oligos                                                                                                    |                                                                                                    |                                                                                                    |
| Match hit format:                                                                                                    |                                                                                                    |                                                                                                    |                                                                                                    |                                                                                                    |
| short ID, orientati                                                                                                    | ion, similarity score, <mark>S_ab sc</mark>                                                                                                    | <mark>core</mark> , unique common oli                                                                                                    | gomers and sequence full name. More help is avail                                                                                                    | able.                                                                                                    |
| ineage:                                                                                                    |                                                                                                    |                                                                                                    |                                                                                                    |                                                                                                    |
|                                                                                                    |                                                                                                    | 00 1.000 1449 Escherich                                                                                                    | nia coli str. K-12 substr. W3110; K12; AP009048                                                                                                    | found in <i>E. coli</i> strains (K-12                                                                                                    |
|                                                                                                    | S000629954         1.00           S000927397         1.00           S001044253         1.00                                                                                                    | 00 1.000 1449 Escherich<br>00 1.000 1449 Escherich                                                                                                    | ia coli; 0157:H7; EU118103<br>ia coli str. K-12 substr. DH10B; CP000948                                                                                                    | derivatives) with 100% identity                                                                                                    |
| ata Set Options:                                                                                                    | S000629954 1.00<br>S000927397 1.00<br>S001044253 1.00                                                                                                    | 00 1.000 1449 Escherich<br>00 1.000 1449 Escherich                                                                                                    | iia coli; 0157:H7; EU118103<br>iia coli str. K-12 substr. DH10B; CP000948                                                                                                    | derivatives) with 100% identity                                                                                                    |
| ata Set Options:<br>Strain:<br>Source:                                                                                        | S000629954 1.00<br>S000927397 1.00<br>S001044253 1.00                                                                                                    | 00 1.000 1449 Escherich<br>00 1.000 1449 Escherich<br>ype   Both Both Both Both Both Both Both Bot                                                                                                    | iia coli; 0157:H7; EU118103<br>iia coli str. K-12 substr. DH10B; CP000948                                                                                                    | derivatives) with 100% identity                                                                                                    |
| ata Set Options:<br>Strain:<br>Source:<br>Size:                                                                               | <ul> <li>S000629954 1.00</li> <li>S000927397 1.00</li> <li>S001044253 1.00</li> <li>Type Non T</li> <li>Uncultured Isolated</li> <li>&gt;1200 &lt; &lt;1200</li> </ul>                                                                                                    | 00 1.000 1449 Escherich<br>00 1.000 1449 Escherich<br>gype   Both<br>es  Both<br>Both  Both                                                                                                    | nia coli; 0157:H7; EU118103<br>nia coli str. K-12 substr. DH10B; CP000948<br>Refresh                                                                                                    | derivatives) with 100% identity                                                                                                    |
| Pata Set Options:<br>Strain:<br>Source:<br>Size:<br>Quality:                                                                  | <ul> <li>S000629954 1.00</li> <li>S000927397 1.00</li> <li>S001044253 1.00</li> <li>Type ● Non T</li> <li>Uncultured ● Isolate</li> <li>≥1200 ● &lt;1200</li> <li>e good ● Suspe</li> </ul>                                                                                                    | 00 1.000 1449 Escherich<br>00 1.000 1449 Escherich<br>9 9 8 8 0 1<br>9 8 0 8 0 1<br>9 8 0 1<br>9 10 10 10 10 10 10 10 10 10 10 10 10 10 | nia coli; 0157:H7; EU118103<br>nia coli str. K-12 substr. DH10B; CP000948<br>Refresh                                                                                                    | derivatives) with 100% identity                                                                                                    |
| Vata Set Options:<br>Strain:<br>Source:<br>Size:<br>Quality:<br>KNN matches:                                                  | © Type ◎ Non T<br>© Uncultured ◎ Isolate<br>◎ ≥1200 ◎ Suspe<br>5 •                                                                                                    | 00 1.000 1449 Escherich<br>00 1.000 1449 Escherich<br>00 1.000 1449 Escherich<br>0 Both<br>0 Both<br>0 Both                                                                                                    | nia coli; 0157:H7; EU118103<br>nia coli str. K-12 substr. DH10B; CP000948<br>Refresh                                                                                                    | derivatives) with 100% identity                                                                                                    |
| Pata Set Options:<br>Strain:<br>Source:<br>Size:<br>Quality:<br>KNN matches:<br>rain: Type strain inf                         | S000629954 1.00     S000927397 1.00     S001044253 1.00     Uncultured ● Isolate     ≥1200 ● <1200     ● good ● Suspe     Solate     Solate     Sola | 1.000 1449 Escherich<br>1.000 1449 Escherich<br>1.000 1449 Escherich<br>ype  Both<br>Both<br>Ct Both<br>Ct Both<br>terial taxonomy. <i>Hint:</i> 1                                                                                                    | iia coli ; 0157:H7; EU118103<br>iia coli str. K-12 substr. DH10B; CP000948<br>Refresh                                                                                                    | derivatives) with 100% identity                                                                                                    |
| Data Set Options:<br>Strain:<br>Source:<br>Size:<br>Quality:<br>KNN matches:<br>rain: Type strain inf<br>purce: View only env | S000629954 1.00     S000927397 1.00     S000927397 1.00     S001044253 1.00     Uncultured ● Isolate     e ≥1200 ● <1200     @ good ● Suspe     [5  formation is provided by bac rironmental (uncultured) seque                                                                                                    | ivpe  Both Soft Both Soft Both Ct Both Ct Both                                                                                                    | iia coli; 0157:H7; EU118103<br>iia coli str. K-12 substr. DH10B; CP000948<br>Refresh<br>Type strains link taxonomy with phylogeny. Include<br>from individual isolates, or both. Source classificat | derivatives) with 100% identity<br>type strain sequences in your analysis to provide documented landmarks.<br>ion is based on sequence annotation and the NCBI taxonomy. |

#### Seqmatch - Results

| Welcome, RDP User! [account info] [logout]                                                                                                    |                                                                                                    | overview   upload   download   Sanger pipeline   help |
|----------------------------------------------------------------------------------------------------|----------------------------------------------------------------------------------------------------|-------------------------------------------------------|
| SeqMatch :: Detail Hierarchy                                                                                                    |                                                                                                    |                                                       |
| Save selection and return to summary                                                                                                    | Then click here to safe                                                                                                    | [ new match   summary   detail   help ]               |
| Query Sequence: U010217019 mySeq, 1422 unique oligos                                                                                                    | selection                                                                                                    |                                                       |
| Match hit format:<br>short ID, orientation, <mark>similarity score</mark> , <mark>S_ab score</mark> , unique co                                                                                                    | ommon oligomers and sequence full name. More help is availab                                                                                                    | le.                                                   |
| Lineage:                                                                                                    |                                                                                                    |                                                       |
| <ul> <li>domain Bacteria (0/5/23/163)</li> <li>phylum "Proteobacteria" (0/5/104136)</li> <li>class Gammaproteobacteria (0/5/104136)</li> <li>order "Enterobacteriales" (0/5/16478)</li> <li>family Enterobacteriaceae (0/5/16478)</li> <li>genus Escherichia/Shigella (0/5/2210</li> </ul>                                                                                                    |                                                                                                    | Click the first to select the                         |
| domain Bacteria (0/5/23/163)           phylum "Proteobacteria" (0/5/104136)           class Gammaproteobacteria (0/5/16478)           order "Enterobacteriales" (0/5/16478)           family Enterobacteriaceae (0/5/16478)           family Enterobacteriaceae (0/5/16478)           S000529098 1.000 1.000 1449           S000529954 1.000 1.000 1449           S000629954 1.000 1.000 1449           S001044253 1.000 1.000 1449                                                                                                    | )<br>Escherichia coli str. K-12 substr. MG1655; U00096<br>Escherichia coli, Escherichia coli, Escherichia coli; U70214<br>Escherichia coli str. K-12 substr. W3110; K12; AP009048<br>Escherichia coli; O157:H7; EU118103<br>Escherichia coli str. K-12 substr. DH10B; CP000948                                       | Click the first to select the<br>"best" hit           |
| domain Bacteria         (0/5/232163)           phylum "Proteobacteria" (0/5/104136)         class Gammaproteobacteria (0/5/16478)           order "Enterobacteriales" (0/5/16478)         family Enterobacteriaceae (0/5/16478)           family Enterobacteriaceae (0/5/16478)         family Enterobacteriaceae (0/5/16478)           source Escherichia/Shigella (0/5/2301)         gous Escherichia/Shigella (0/5/2301)           S000529098         1.000         1.000           S000529954         1.000         1.000           S000927397         1.000         1.000           S001044253         1.000         1.000           Data Set Options:         Source State Stat                                                                                                    | Escherichia coli str. K-12 substr. MG1655; U00096<br>Escherichia coli, Escherichia coli, Escherichia coli; U70214<br>Escherichia coli str. K-12 substr. W3110; K12; AP009048<br>Escherichia coli; O157:H7; EU118103<br>Escherichia coli str. K-12 substr. DH10B; CP000948                                            | Click the first to select the<br>"best" hit           |
| Image: Construction of the section of the section | Escherichia coli str. K-12 substr. MG1655; U00096<br>Escherichia coli, Escherichia coli, Escherichia coli; U70214<br>Escherichia coli str. K-12 substr. W3110; K12; AP009048<br>Escherichia coli; 0157:H7; EU118103<br>Escherichia coli str. K-12 substr. DH10B; CP000948                                            | Click the first to select the<br>"best" hit           |
| domain Bacteria (0/5/123163)         phylum "Proteobacteria" (0/5/104136)         class Gammaproteobacteria (0/5/16478)         order "Enterobacteriales" (0/5/16478)         family Enterobacteriales" (0/5/16478)         family Enterobacteriales" (0/5/16478)         soundszerse         family Enterobacteriales         (0/5/23978)         family Enterobacteriales         (0/5/10478)         family Enterobacteriales         (0/5/2100)         2000529098         1.000         1.000         1.000         1.000         1.000         1.000         1.000         1.000         1.000         1.000         1.000         1.000         1.000         1.000         1.000         1.000         1.000         1.000         1.000         1.000         1.000         1.000         1.000         1.000         1.000         1.000         1.000         1.000         1.000         1.000 <t< td=""><td>Escherichia coli str. K-12 substr. MG1655; U00096<br/>Escherichia coli, Escherichia coli, Escherichia coli; U70214<br/>Escherichia coli str. K-12 substr. W3110; K12; AP009048<br/>Escherichia coli; 0157:H7; EU118103<br/>Escherichia coli str. K-12 substr. DH108; CP000948<br/>th<br/>th<br/>th<br/>Refresh</td><td>Click the first to select the<br/>"best" hit</td></t<>                                                                                                    | Escherichia coli str. K-12 substr. MG1655; U00096<br>Escherichia coli, Escherichia coli, Escherichia coli; U70214<br>Escherichia coli str. K-12 substr. W3110; K12; AP009048<br>Escherichia coli; 0157:H7; EU118103<br>Escherichia coli str. K-12 substr. DH108; CP000948<br>th<br>th<br>th<br>Refresh               | Click the first to select the<br>"best" hit           |
| domain Bacteria (0/5/123163)         phylum "Proteobacteria" (0/5/104136)         class Gammaproteobacteria (0/5/16478)         order "Enterobacteriales" (0/5/16478)         family Enterobacteriaceae (0/5/16478)         source Escherichia/Shigella (0/5/2010)         § 5000529098 1.000 1.000 1449         \$ \$000529954 1.000 1.000 1449         \$ \$000529954 1.000 1.000 1449         \$ \$000927397 1.000 1.000 1449         \$ \$ \$000927397 1.000 1.000 1449         \$ \$ \$ \$ \$ \$ \$ \$ \$ \$ \$ \$ \$ \$ \$ \$ \$ \$ \$                                                                                                    | Escherichia coli str. K-12 substr. MG1655; U00096<br>Escherichia coli, Escherichia coli, Escherichia coli; U70214<br>Escherichia coli str. K-12 substr. W3110; K12; AP009048<br>Escherichia coli; 0157:H7; EU118103<br>Escherichia coli str. K-12 substr. DH10B; CP000948<br>th<br>th<br>th<br>th                    | Click the first to select the<br>"best" hit           |
| domain Bacteria (0/5/23/163)         phylum "Proteobacteria" (0/5/104136)         class Gammaproteobacteria (0/5/16478)         order "Enterobacteriales" (0/5/16478)         family Enterobacteriaeeae (0/5/16478)         sounder "Enterobacteriaeeae (0/5/16478)         family Enterobacteriaeeae (0/5/16478)         sounder "Enterobacteriaeeae (0/5/16478)         family Enterobacteriaeeae (0/5/16478)         sounderse (0/5/23/22)         sounderse (0/5/23/22)         sounderse (0/5/24/28)         sounderse (0/5/24/28)                                                                                                    | Escherichia coli str. K-12 substr. MG1655; U00096<br>Escherichia coli str. K-12 substr. MG1655; U00096<br>Escherichia coli str. K-12 substr. W3110; K12; AP009048<br>Escherichia coli; 0157:H7; EU118103<br>Escherichia coli str. K-12 substr. DH108; CP000948<br>th<br>th<br>th<br>th<br>th<br>th<br>th<br>th<br>th | Click the first to select the<br>"best" hit           |

#### Four steps in building a phylogenetic tree

- 1. Choosing the sequence type and set
- 2. Alignment of sequence data (in rdp this is done automatically)
- 3. Search for the best tree (in rdp a distance based method i.e. special form of the neighbor joining method is used)
- Evaluation of tree reproducibility (bootstrapping)

#### Building a phylogenetic tree

| Welcome, RDP User! [account into] [logout]                                                                                                    |                                                                                                    | overview   upload   download   Sanger pipeline   help |
|----------------------------------------------------------------------------------------------------|----------------------------------------------------------------------------------------------------|-------------------------------------------------------|
| eqMatch :: Detail Hierarchy                                                                                                    |                                                                                                    |                                                       |
| Save selection and return to summary                                                                                                    | Then click here to safe the                                                                                                    | le [ new match   summary   detail   help              |
| Query Sequence: U010217019 mySeq, 1422 unique o                                                                                                    |                                                                                                    |                                                       |
| Match hit format:                                                                                                    |                                                                                                    |                                                       |
| short ID, orientation, similarity score, S_ab score, u                                                                                                    | ique common oligomers and sequence full name. More help is available.                                                                                                    |                                                       |
| Lineage:                                                                                                    |                                                                                                    |                                                       |
| <ul> <li>rootrank Root (0/5/245408) (selected/match/tot domain Bacteria (0/5/23163)</li> <li>phylum "Proteobacteria" (0/5/104136)</li> <li>class Gammaproteobacteria (0/5/104136)</li> <li>order "Enterobacteriales" (0/5/1647)</li> <li>family Enterobacteriaceae (0/5/1647)</li> <li>genus Escherichis/Shigalla (0/<br/>S000529098 1.000 1.000</li> <li>S000529222 1.000 1.000</li> <li>S00052954 1.000 1.000</li> </ul>                                                                                                    | al RDP sequences)<br>8)<br>8)<br>6478)<br>5/2210)<br>0 1449 Escherichia coli str. K-12 substr. MG1655; U00096<br>0 1449 Escherichia coli, Escherichia coli, Escherichia coli; U70214<br>0 1449 Escherichia coli str. K-12 substr. W3110; K12; AP009048                                                                                                    | Click the first to select the<br>"best" hit           |
| ■ rootrank Root (0/5/245408) (selected/match/tot<br>domain Bacteria (0/5/232163)<br>phylum "Proteobacteria" (0/5/104136)<br>class Gammaproteobacteria (0/5/1647<br>order "Enterobacteriales" (0/5/1647<br>family Enterobacteriales" (0/5/1647<br>sources en (0/5/1647<br>family Enterobacteriales (0/5/1647<br>sources en (0/5/1647<br>sources en (0/5/1647<br>sources en (0/5/1647<br>sources en (0/5/1647<br>sources en (0/5/1647<br>sources en (0/5/1647<br>sources en (0/5/1647<br>sources en (0/5/1647<br>sources en (0/5/1647<br>sources en (0/5/1647<br>sources en (0/5/1647)<br>sources en (0/5/1647)<br>sources en (0/5/ | al RDP sequences)<br>8)<br>6478)<br>5/2210)<br>0 1449 Escherichia coli str. K-12 substr. MG1655; U00096<br>0 1449 Escherichia coli, Escherichia coli; U70214<br>0 1449 Escherichia coli str. K-12 substr. W3110; K12; AP009048<br>0 1449 Escherichia coli str. K-12 substr. DH10B; CP000948<br>0 1449 Escherichia coli str. K-12 substr. DH10B; CP000948                                                                                                    | Click the first to select the<br>"best" hit           |
| rootrank Root (0/5/245408) (selected/match/tot<br>domain Bacteria (0/5/232163)<br>phylum "Proteobacteria" (0/5/104136)<br>class Gammaproteobacteria (0/5/10118)<br>order "Enterobacteriales" (0/5/1647<br>family Enterobacteriales" (0/5/1647<br>family Enterobacteriales (0/5/1647<br>family Enterobacteriales (0/5/1647<br>family Enterobacteriales (0/5/1647<br>family Enterobacteriales (0/5/1047<br>soudos2098 1.000 1.00<br>S00052098 1.000 1.00<br>S000529954 1.000 1.00<br>S0005297397 1.000 1.00<br>S001044253 1.000 1.00<br>S001044253 1.000 1.00<br>S001044253 1.000 1.00     S001044253 1.000 1.00     S00104253 1.000 1.00     S00104253     S00104253     S00104253     S00104253     S00104253     S00104253     S00104253     S00104253     S00104253     S00104253     S00104253     S0010425     S0010425     S0010425     S0010425     S0010425     S0010425     S0010425     S0010425     S0010425     S0010425                                                                                                    | al RDP sequences)<br>8)<br>6478)<br>5/2210)<br>0 1449 Escherichia coli str. K-12 substr. MG1655; U00096<br>0 1449 Escherichia coli, Escherichia coli; U70214<br>0 1449 Escherichia coli str. K-12 substr. W3110; K12; AP009048<br>0 1449 Escherichia coli; 0157:H7; EU118103<br>0 1449 Escherichia coli str. K-12 substr. DH10B; CP000948                                                                                                    | Click the first to select the<br>"best" hit           |
| rootrank Root (0/5/245408) (selected/match/tot<br>domain Bacteria (0/5/232163)<br>phylum "Proteobacteria" (0/5/104136)<br>class Gammaproteobacteria (0/5/104136)<br>class Gammaproteobacteria (0/5/1647<br>order "Enterobacteriales" (0/5/1647<br>family Enterobacteriales" (0/5/1647<br>family Enterobacteriales (0/5/1647<br>family Enterobacteriales (0/5/100<br>family Enterobacteriales (0/5/100<br>family Enterobacteriales (0/5/100<br>family Enterobacteriales (0/5/100<br>family Enterobacteriales (0/5/100<br>family Enterobacteriales (0/5/100<br>family Enterobacteriales (0/5/100<br>family Enterobacteriales (0/5/100<br>family Enterobacteriales (0/5/100<br>family Enterobacteriales (0/5/100<br>family Enterobacteriales (0/5/100<br>family Enterobacteriales (0/5/100                                                                                                    | al RDP sequences)<br>8)<br>8)<br>6478)<br>5/2210)<br>0 1449 Escherichia coli str. K-12 substr. MG1655; U00096<br>0 1449 Escherichia coli, Escherichia coli; U70214<br>0 1449 Escherichia coli str. K-12 substr. W3110; K12; AP009048<br>0 1449 Escherichia coli 317:H7; EU118103<br>0 1449 Escherichia coli str. K-12 substr. DH10B; CP000948<br>1449 Escherichia coli str. K-12 substr. DH10B; CP000948                                                                                                    | Click the first to select the<br>"best" hit           |
| rootrank Root (0/5/245408) (selected/match/tot<br>domain Bacteria (0/5/232163)<br>phylum "Proteobacteria" (0/5/104136)<br>class Gammaproteobacteria (0/5/104136)<br>class Gammaproteobacteriae (0/5/1647<br>family Enterobacteriales" (0/5/1647<br>family Enterobacteriales" (0/5/1647<br>family Enterobacteriales" (0/5/1647<br>family Enterobacteriales" (0/5/104136)<br>family Enterobacteriales" (0/5/104136)<br>family Enterobacteriales<br>family Enterobacteriales                                                                                                    | al RDP sequences) 8) 8) 6478) 5/2210) 0 1449 Escherichia coli str. K-12 substr. MG1655; U00096 0 1449 Escherichia coli, Escherichia coli, Escherichia coli; U70214 0 1449 Escherichia coli str. K-12 substr. W3110; K12; AP009048 0 1449 Escherichia coli str. K-12 substr. DH10B; CP000948 0 1449 Escherichia coli str. K-12 substr. DH10B; CP000948 0 1449 Escherichia coli str. K-12 substr. H10B; CP000948 0 1449 Escherichia coli str. K-12 substr. H10B; CP000948 0 1449 Escherichia coli str. K-12 substr. H10B; CP000948 0 1449 Escherichia coli str. K-12 substr. H10B; CP000948 0 1449 Escherichia coli str. K-12 substr. H10B; CP000948 0 1449 Escherichia coli str. K-12 substr. H10B; CP000948 Escherichia coli str. K-12 substr. H10B; CP000948 Escherichia coli str. K-12 substr. H10B; CP000948 Escherichia coli str. K-12 substr. H10B; CP0 | Click the first to select the<br>"best" hit           |
| rootrank Root (0/5/245408) (selected/match/tot<br>domain Bacteria (0/5/232163)<br>phylum "Proteobacteria" (0/5/104136)<br>class Gammaproteobacteria (0/5/16471<br>order "Enterobacteriales" (0/5/16471<br>family Enterobacteriales" (0/5/16471<br>family Enterobacteriales" (0/5/1000<br>S000529222 1.000 1.000<br>S000927397 1.000 1.000<br>S000927397 1.000 1.000<br>S00092739                                                                                                    | <ul> <li>al RDP sequences)</li> <li>8) <ul> <li>8)</li> <li>6478)</li> <li>5/2210)</li> </ul> </li> <li>0 1449 Escherichia coli str. K-12 substr. MG1655; U00096</li> <li>0 1449 Escherichia coli, Escherichia coli, Escherichia coli; U70214</li> <li>0 1449 Escherichia coli str. K-12 substr. W3110; K12; AP009048</li> <li>0 1449 Escherichia coli str. K-12 substr. DH10B; CP000948</li> </ul> <li></li>                                                                                                    | Click the first to select the<br>"best" hit           |
| rootrank Root (0/5/245408) (selected/match/tot<br>domain Bacteria (0/5/232163)<br>phylum "Proteobacteria" (0/5/104136)<br>class Gammaproteobacteria (0/5/104136)<br>class Gammaproteobacteria (0/5/104136)<br>class Gammaproteobacteria (0/5/104136)<br>class Gammaproteobacteria (0/5/104136)<br>class Gammaproteobacteria (0/5/104136)<br>family Enterobacteria (0/5/104136)<br>family Enter                                                                                                    | <ul> <li>al RDP sequences)</li> <li>8)</li> <li>6478)</li> <li>5/2210)</li> <li>0 1449 Escherichia coli str. K-12 substr. MG1655; U00096</li> <li>0 1449 Escherichia coli, Escherichia coli, Escherichia coli; U70214</li> <li>0 1449 Escherichia coli str. K-12 substr. W3110; K12; AP009048</li> <li>0 1449 Escherichia coli str. K-12 substr. DH10B; CP000948</li> <li>0 1449 Escherichia coli str. K-12 substr. DH10B; CP000948</li> <li></li></ul>                                                                                                    | Click the first to select the<br>"best" hit           |
| rootrank Root (0/5/245408) (selected/match/tot<br>domain Bacteria (0/5/232163)<br>phylum "Proteobacteria" (0/5/104136)<br>class Gammaproteobacteria (0/5/104136)<br>class Gammaproteobacteria (0/5/16471<br>order "Enterobacterialees" (0/5/16471<br>family Enterobacteriaceae (0/5/1<br>souos29098 1.000 1.00<br>S000529098 1.000 1.00<br>S000529098 1.000 1.00<br>S000529222 1.000 1.00<br>S000529954 1.000 1.00<br>S0005297397 1.000 1.00<br>S000927397 1.000 1.00<br>S0001044253 1.000 1.00<br>S001044253 1.000 1.00<br>Source: ○ Uncultured ● Isolates<br>Size: ● ≥1200 ○ <1200<br>Quality: ● good ○ Suspect<br>KNN matches: 5 ▼<br>train: Type strain information is provided by bacterial t                                                                                                    | al RDP sequences) 8) 8) 6478) 5/2210) 0 1449 Escherichia coli str. K-12 substr. MG1655; U00096 0 1449 Escherichia coli, Escherichia coli, Escherichia coli; U70214 0 1449 Escherichia coli str. K-12 substr. W3110; K12; AP009048 0 1449 Escherichia coli o157:H7; EU118103 0 1449 Escherichia coli str. K-12 substr. DH10B; CP000948                                                                                                    | Click the first to select the<br><i>"</i> best" hit   |

### Building a phylogenetic tree

|                                                                                                    | and the location of the second second s |
|----------------------------------------------------------------------------------------------------|----------------------------------------------------------------------------------------------------|
| weicome, KUP User: [account into] [logout]                                                                                                    | overview   upload   download   Sanger pipeline   help                                                                                                    |
| ree Builder - Start                                                                                                    |                                                                                                    |
|                                                                                                    | [ video tutorial   help ]                                                                                                    |
| unning Jobs: 0<br>ending Jobs: 0                                                                                                    |                                                                                                    |
| nur seg cart contains 2 aligned sequences:                                                                                                    |                                                                                                    |
|                                                                                                    | Click on the hierarchy browser to select                                                                                                    |
| 1 public requerces,                                                                                                    | known sequences to infer phylogeny of the                                                                                                    |
| I THEFT AND AND AND AND AND AND AND AND AND AND                                                                                                    |                                                                                                    |
| elect sequences for treeing using the Hierarchy Browser, Sequence Match and myRDP                                                                                                    | soquence of interest                                                                                                    |
| elect sequences for treeing using the Hierarchy Browser. Sequence Match and <i>myRDP</i>                                                                                                    | sequence of interest                                                                                                    |
| elect sequences for treeing using the <mark>Hierarchy Browser.</mark> Sequence Match and <i>myRDP</i><br>tinimum comparable position is 200.<br>IOTE: This task will take between 6 seconds and 45 minutes depending on how many se                                                                                                    | sequences of interest<br>equences were selected and server load (During peroids of extremely high server load, you may not be able to submit                                                                                                    |
| elect sequences for treeing using the <mark>Hierarchy Browser.</mark> Sequence Match and <i>myRDP</i><br>linimum comparable position is 200.<br>IOTE: This task will take between 6 seconds and 45 minutes depending on how many se<br>equests).                                                                                                    | sequences were selected and server load (During peroids of extremely high server load, you may not be able to submit                                                                                                    |
| elect sequences<br>elect sequences for treeing using the <mark>Hierarchy Browser</mark> . Sequence Match and <i>myRDP</i><br>linimum comparable position is 200.<br>OTE: This task will take between 6 seconds and 45 minutes depending on how many se<br>equests).                                                                                                    | sequences were selected and server load (During peroids of extremely high server load, you may not be able to submit                                                                                                    |
| elect sequences for treeing using the Hierarchy Browser Sequence Match and myRDP<br>inimum comparable position is 200.<br>OTE: This task will take between 6 seconds and 45 minutes depending on how many se<br>equests).                                                                                                    | sequences of interest                                                                                                    |
| elect sequences for treeing using the Hierarchy Browser Sequence Match and myRDP<br>linimum comparable position is 200.<br>IOTE: This task will take between 6 seconds and 45 minutes depending on how many se<br>aquests).                                                                                                    | sequences of interest<br>equences were selected and server load (During peroids of extremely high server load, you may not be able to submit                                                                                                    |
| elect sequences for treeing using the Hierarchy Browser Sequence Match and <i>myRDP</i><br>inimum comparable position is 200.<br>OTE: This task will take between 6 seconds and 45 minutes depending on how many se<br>equests).<br>bout<br>elect myRDP and/or public RDP sequences to create a phylogenetic tree using the Weig<br>sers to rearrange nodes, and make other cosmetic changes. The tree can be downloade | equences were selected and server load (During peroids of extremely high server load, you may not be able to submit                                                                                                    |
| elect sequences for treeing using the Hierarchy Browser Sequence Match and myRDP<br>inimum comparable position is 200.<br>OTE: This task will take between 6 seconds and 45 minutes depending on how many se<br>equests).<br>bout<br>elect myRDP and/or public RDP sequences to create a phylogenetic tree using the Weig<br>sers to rearrange nodes, and make other cosmetic changes. The tree can be downloade        | equences were selected and server load (During peroids of extremely high server load, you may not be able to submit                                                                                                    |
| elect sequences for treeing using the Hierarchy Browser Sequence Match and myRDP<br>inimum comparable position is 200.<br>OTE: This task will take between 6 seconds and 45 minutes depending on how many se<br>equests).<br>bout<br>elect myRDP and/or public RDP sequences to create a phylogenetic tree using the Weig<br>sers to rearrange nodes, and make other cosmetic changes. The tree can be downloade        | equences were selected and server load (During peroids of extremely high server load, you may not be able to submit<br>hbor weighted neighbor-joining tree building algorithm. The results are presented in an interactive java applet that allows<br>ed in Newick format or as a PostScript file.                                                                                                    |
| elect sequences for treeing using the Hierarchy Browser Sequence Match and myRDP<br>Animum comparable position is 200.<br>IOTE: This task will take between 6 seconds and 45 minutes depending on how many se<br>aquests).<br>About<br>elect myRDP and/or public RDP sequences to create a phylogenetic tree using the Weig<br>sers to rearrange nodes, and make other cosmetic changes. The tree can be downloade      | equences were selected and server load (During peroids of extremely high server load, you may not be able to submit whor weighted neighbor-joining tree building algorithm. The results are presented in an interactive java applet that allows ad in Newick format or as a PostScript file.                                                                                                    |

#### Building a phylogenetic tree

| overview   upload   download   Sanger pipeline   help<br>1 sequences selected; 1 match your data se<br>[ start over   help   publication view genome browser   download                                                         |
|----------------------------------------------------------------------------------------------------|
|                                                                                                    |
|                                                                                                    |
| then 300,000 prokaryotic<br>able in the database<br>as should be used to studie<br>ationships?<br>Now broader relationships in<br>main or a phylum, you can<br>ences representative for<br>ic ranks $\rightarrow$ choose genome |
| כ<br>ווּ                                                                                                    |

| Welcome, RDP User! [account info] [logout]                                                                                        | overview   upload   download   Sanger pipeline   help |
|----------------------------------------------------------------------------------------------------|-------------------------------------------------------|
| jenome Browser                                                                                                    | 1 sequences selected; 0 match your data set           |
|                                                                                                    | [ help   options   download ]                         |
| Display depth: Auto                                                                                                    |                                                       |
| ineage (click node to return it to hierarchy view):                                                                               |                                                       |
| lierarchy View:                                                                                                    |                                                       |
| <ul> <li>domair Bacteria (0/185) - 185</li> <li>domain Archaea (0/33) - 33</li> <li>domain Fungi<br/>unclassified_Root</li> </ul> | Then select Bacteria                                  |
| Other options:                                                                                                    | Check both boxes to select only representitive        |
| View hierarchy: Ownerclatural                                                                                                    | sequences and type organisms: this limits the         |
| ©NCBI Taxonomy                                                                                                    | sequences and type organisms, this innits the         |
|                                                                                                    | Sequences to 20/                                      |
|                                                                                                    |                                                       |
|                                                                                                    |                                                       |

| Welcome BDP/Iser/ Tarcount info] [logo#1                                                                                                    |                            | overview   upload   download   Sanger pipeline   help |
|----------------------------------------------------------------------------------------------------|----------------------------|-------------------------------------------------------|
|                                                                                                    |                            | 1 sequences selected: 0 match your data set           |
|                                                                                                    |                            | [ help   options   download ]                         |
| Display depth: Auto                                                                                                    |                            |                                                       |
| ineage (click node to return it to hierarchy view):                                                                                                    |                            |                                                       |
| Root                                                                                                    |                            |                                                       |
| ierarchy View:                                                                                                    |                            |                                                       |
| <ul> <li>phylum "Actinobacteria" (0/14) - 14</li> <li>phylum "Bacteroidetes" (0/14) - 4</li> <li>phylum "Bacteroidetes" (0/13) - 13</li> <li>phylum "Chlamydiae" (0/2) - 2</li> <li>phylum "Chlorofit" (0/6) - 6</li> <li>phylum "Chlorofit" (0/6) - 6</li> <li>phylum "Chlorofit" (0/4) - 4</li> <li>phylum "Chlorofit" (0/4) - 4</li> <li>phylum "Deferribacteres"</li> <li>phylum "Dictoglomi" (0/1) - 1</li> <li>phylum "Fibrobacteres"</li> <li>phylum "Fibrobacteres"</li> <li>phylum "Fibrobacteres"</li> <li>phylum "Gemmatinonadetes"</li> <li>phylum "Gemmatinonadetes"</li> <li>phylum "Proteobacteria" (0/2) - 2</li> <li>phylum "Proteobacteria" (0/2) - 2</li> <li>phylum "Proteobacteria" (0/2) - 2</li> <li>phylum "Fibrobacteres" (0/2) - 2</li> <li>phylum "Fibrobacteres" (0/2) - 2</li> <li>phylum "Interprise (0/8) - 81</li> <li>phylum "Thermotogae" (0/4) - 4</li> <li>phylum "Thermotogae" (0/4) - 4</li> <li>phylum "Thermotogae" (0/4) - 4</li> <li>phylum "Thermotogae" (0/4) - 4</li> <li>phylum SR1</li> <li>phylum Karogenomates</li> <li>phylum Candidatus Saccharibacteria</li> <li>phylum "Armatimonadetes"</li> <li>phylum "Armatimonadetes"</li> <li>phylum "Armatimonadetes"</li> <li>phylum "Armatimonadetes"</li> <li>phylum "Armatimonadetes"</li> <li>phylum "Armatimonadetes"</li> <li>phylum "Armatimonadetes"</li> <li>phylum "Armatimonadetes"</li> <li>phylum "Armatimonadetes"</li> </ul> | Then select Proteobacteria |                                                       |

| enome Browser                                                                                                    | 1 sequences selected; 0 match your data se                                                                                                    |
|----------------------------------------------------------------------------------------------------|----------------------------------------------------------------------------------------------------|
| neage (click node to return it to hierarchy view):<br>Root; Bacteria<br>ierarchy View:                                                                                                    |                                                                                                    |
| <ul> <li>phylum "Proteobacteria" (0/81) - 81 (selected sequences/Total sequences) - Total Organisms</li> <li>class Alphaproteobacteria (0/27) - 27</li> <li>class Betaproteobacteria (0/16) - 16</li> <li>class Deltaproteobacteria (0/11) - 11</li> <li>class Gammaproteobacteria (0/24) - 24</li> <li>class "Zetaproteobacteria"</li> </ul> | And finally check the "+" left to<br>Gammaproteobacteria, thereby you select all<br>gammaproteobacterial representative<br>sequences to infer phylogeny (remember: <i>E</i> . |
| Ata Set Options:<br>Other options: Show Type Organisms Only<br>Select Representative Sequence Only<br>View hierarchy: NOMENTAL<br>NCBI Taxonomy                                                                                                    | <i>coli</i> is a gammaproteobacterium)                                                                                                    |

| enome Browser                                                                                                    | 1 sequences selected; 0 match your data set                                                                                                    |
|----------------------------------------------------------------------------------------------------|----------------------------------------------------------------------------------------------------|
| Display depth: Auto                                                                                                    | [ help   options   download ]                                                                                                    |
| ineage (click node to return it to hierarchy view):<br>Root ; Bacteria                                                                                                    |                                                                                                    |
| ierarchy View:<br>phylum "Proteobacteria" (0/81) - 81 (selected Sequences/Total Sequences) -<br>class Alphaproteobacteria (0/27) - 27<br>class Betaproteobacteria (0/16) - 16<br>class Dettaproteobacteria (0/11) - 11<br>class Epsilonproteobacteria (0/3) - 3<br>class Gammaproteobacteria (0/24) - 24<br>class 'Zetaproteobacteria"<br>unclassified_"Proteobacteria"<br>ata Set Options:<br>Other options: Show Type Organisms Only<br>Select Representative Sequence Only | For easier routing of the phylogenetic tree in<br>rdp you should choose a distantly related<br>sequence as an outgroup, therefor click e.g.<br>on Betaproteobacteria and select one single<br>betaproteobacterial sequence |

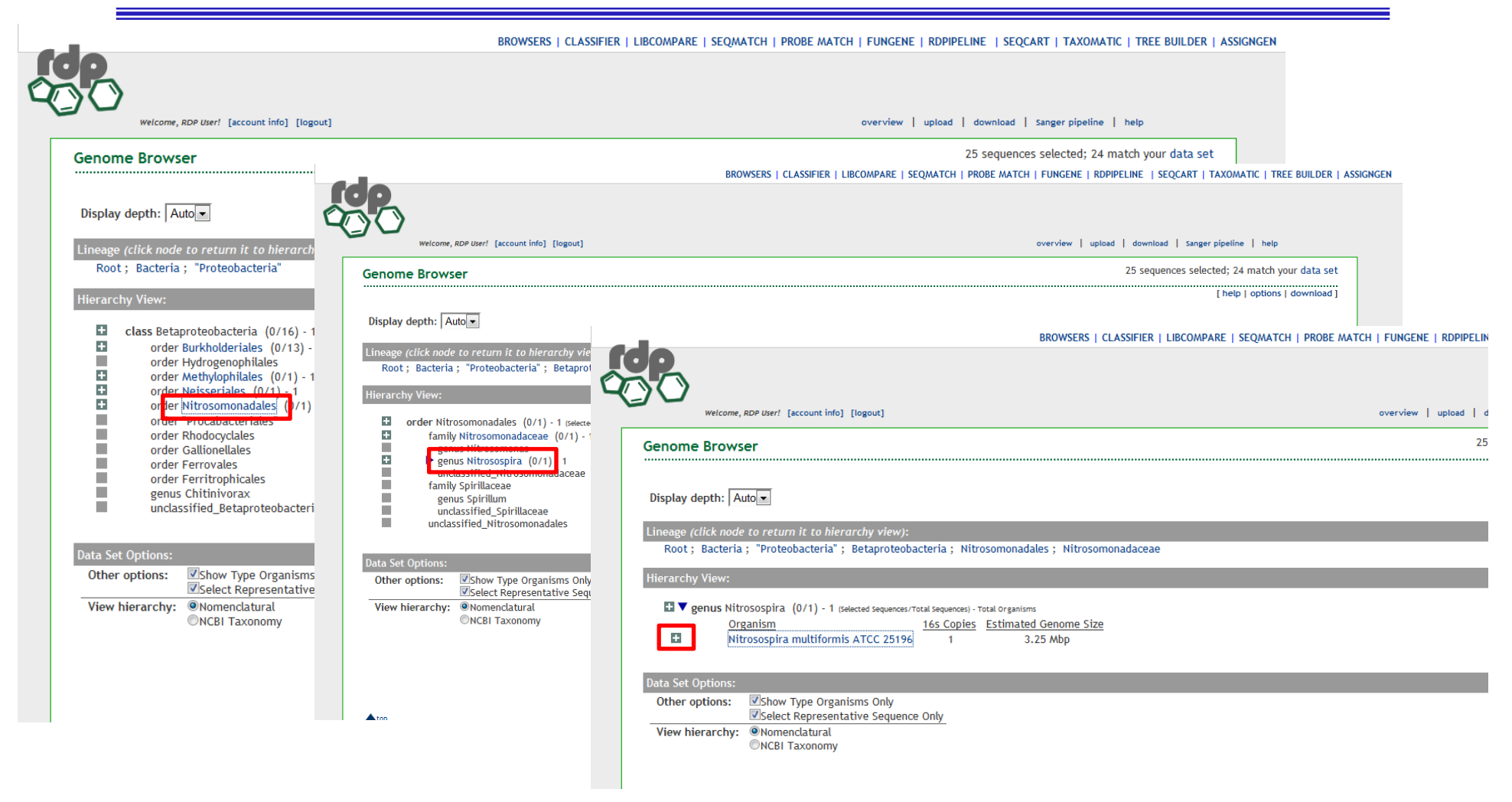

Nitrosomonadales  $\rightarrow$  Nitrosospira  $\rightarrow$  klick the "+" left to Nitrosospira multiformis

| Sequence selection                                                                                                    | Then click on tree build                                                                     |
|----------------------------------------------------------------------------------------------------|----------------------------------------------------------------------------------------------|
| BROWSERS   CLASSIFIER   LIBCOMPARE   SEQMATCH   PROBE MATCH   FUNG                                                                                                    | ENE   RDPIPELINE   SEQCART   TAXOMATIC TREE BUILDER ASSIGN                                   |
|                                                                                                    |                                                                                              |
| Welcome, RDP User! [account info] [logout] overvie                                                                                                    | w   upload   download   Sanger pipeline   help 25 sequences selected: 24 match your data set |
|                                                                                                    | [ help   options   download ]                                                                |
| Display depth: Auto                                                                                                    |                                                                                              |
| Lineage (click node to return it to hierarchy view):<br>Root; Bacteria; "Proteobacteria"; Betaproteobacteria; Nitrosomonadales; Nitrosomonadaceae<br>Hierarchy View:                                                                                                    |                                                                                              |
| Image: Second Second Secon |                                                                                              |
| Data Set Options:                                                                                                    |                                                                                              |
| Other options: Show Type Organisms Only<br>Select Representative Sequence Only                                                                                                    |                                                                                              |
| View hierarchy:  Nomenclatural NCBI Taxonomy                                                                                                    |                                                                                              |
| Questions/comments: rdpstaff@msu.edu                                                                                                    |                                                                                              |

Nitrosomonadales  $\rightarrow$  Nitrosospira  $\rightarrow$  klick the "+" left to Nitrosospira multiformis

### Building the phylogenetic tree – Tree builder

| Tree Builder - Start                                      |                                                                                                    |
|-----------------------------------------------------------|----------------------------------------------------------------------------------------------------|
|                                                           | [ video tutorial   help ]                                                                                                    |
| unning Jobs: 2<br>ending Jobs: 0                          |                                                                                                    |
| our seq cart contains 27 aligned sequences:               |                                                                                                    |
| 1 myRDP sequences,                                        |                                                                                                    |
| 26 public sequences                                       | You should have selected 27 sequences                                                                                                    |
| elect sequences for treeing using the Hierarchy E         |                                                                                                    |
| Ainimum comparable position is 200.                       |                                                                                                    |
| IOTE: This task will take between 6 seconds and equests). | 45 minutes depending on how many sequences were selected and server load (During peroids of extremely high server load, you may not be able to submit                                                                                                    |
| IOTE: This task will take between 6 seconds and equests). | 45 minutes depending on how many sequences were selected and server load (During peroids of extremely high server load, you may not be able to submit select alignment model: RDPX-Bacteria-2 (27 seqs)                                                                                        |
| IOTE: This task will take between 6 seconds and equests). | 45 minutes depending on how many sequences were selected and server load (During peroids of extremely high server load, you may not be able to submit<br>select alignment model: RDPX-Bacteria-2 (27 seqs) select outgroup: [Sono520083]. Escharichia coli str. K-12 substr. MG1655.           |
| IOTE: This task will take between 6 seconds and equests). | 45 minutes depending on how many sequences were selected and server load (During peroids of extremely high server load, you may not be able to submit<br>select alignment model: RDPX-Bacteria-2 (27 seqs)<br>select outgroup: [S000529098] Escherichia coli str. K-12 substr. MG1655          |
| IOTE: This task will take between 6 seconds and equests). | 45 minutes depending on how many sequences were selected and server load (During peroids of extremely high server load, you may not be able to submit<br>select alignment model: RDPX-Bacteria-2 (27 seqs) select outgroup: [S000529098] Escherichia coli str. K-12 substr. MG1655 CREATE TREE |

#### Building the phylogenetic tree – Tree builder

|                                                                                                    | BROWSERS   CLASSIFIER   LIBCOMPARE   SEQMATCH   PROBE MATCH   FUNGENE   RDPIPELINE   SEQCART   TAXOMATIC   TREE BUILDER            |
|----------------------------------------------------------------------------------------------------|----------------------------------------------------------------------------------------------------|
|                                                                                                    |                                                                                                    |
| Welcome, RDP User! [account info] [logout]                                                                               | overview   upload   download   Sanger pipeline   help                                                                              |
| ree Builder - Start                                                                                                    |                                                                                                    |
|                                                                                                    | [ video tutorial   help ]                                                                                                    |
| unning Jobs: 2<br>ending Jobs: 0                                                                                         |                                                                                                    |
| our seq cart contains 27 aligned sequences:                                                                              |                                                                                                    |
| 1 myRDP sequences,                                                                                                    |                                                                                                    |
| 26 public sequences                                                                                                    |                                                                                                    |
| elect sequences for treeing using the Hierarchy Browser, Sequence Ma                                                     | atch and myRDP                                                                                                    |
| Minimum comparable position is 200.<br>IOTE: This task will take between 6 seconds and 45 minutes depending<br>equests). | g on how many sequences were selected and server load (During peroids of extremely high server load, you may not be able to submit |
| select :                                                                                                    | alignment model: RDPX-Bacteria-2 (27 seqs)                                                                                         |
|                                                                                                    | select outgroup: [S002291018] Nitrosospira multiformis (T): ATCC 25196                                                             |
|                                                                                                    | CREATE TREE                                                                                                    |
|                                                                                                    |                                                                                                    |

#### Then create the tree (confirm all requests from Java etc.), this might take a few minutes

#### The final tree

BROWSERS | CLASSIFIER | LIBCOMPARE | SEQMATCH | PROBE MATCH | FUNGENE | RDPIPELINE | SEQCART | TAXOMATIC | TREE BUILDER | ASSIC

### 000

Welcome, RDP User! [account info] [logout]

overview | upload | download | Sanger pipeline | help

[ start over | tree builder help ]

#### **Tree Builder - Result**

#### Tree Commands

Alt+Click on a blue node to swap children 'd' key toggles distance display 'b' key toggles bootstrap value (> 50% are highlighted) Spacebar toggles Edit/Print mode

#### Saving Tree

Control-S saves tree in newick format Control-M saves tree in MEGA compatible newick format Control-P saves tree in PS format (use PS2PDF free online converter) '-' and '=' keys zoom in and out Control-N shows display name Control-D shows description Control-I shows seqID

[Note: If applet does not respond to keyboard commands or your web browser is receiving the commands instead of the applet, click inside the tree view area to regain focus.]

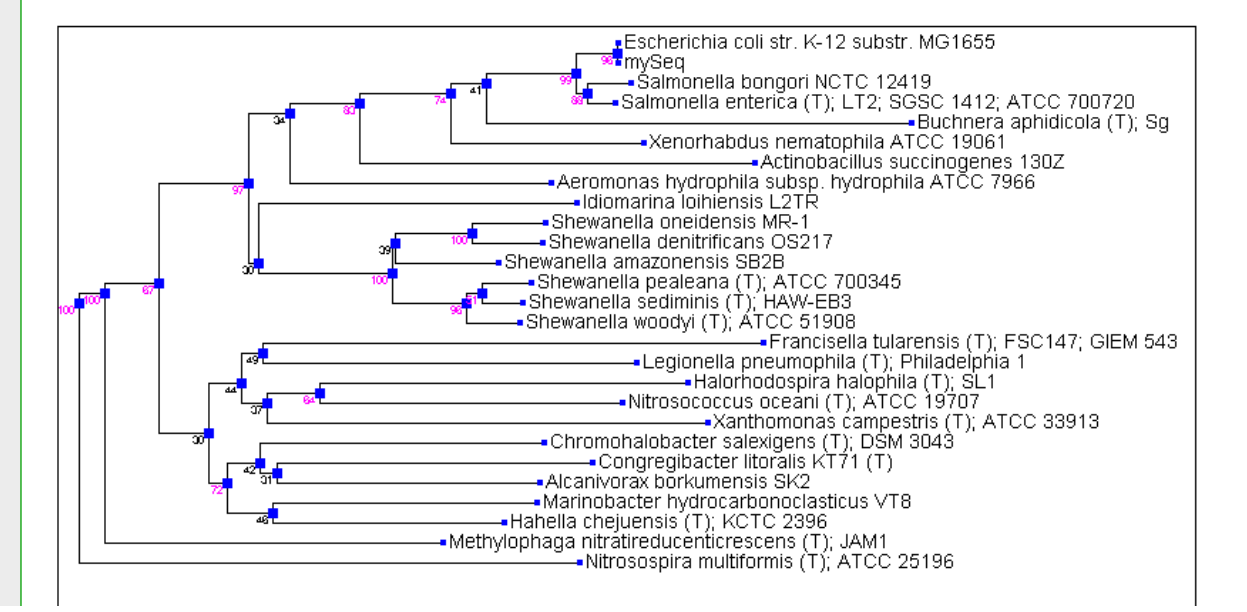

This is the final result of the tree construction You could now refine the study further by choosing a sequence set of lower taxonomic rank, e.g. Enterobacteriaceae

#### The final tree

BROWSERS | CLASSIFIER | LIBCOMPARE | SEQMATCH | PROBE MATCH | FUNGENE | RDPIPELINE | SEQCART | TAXOMATIC | TREE BUILDER | ASSIC

### 000

Welcome, RDP User! [account info] [logout]

overview | upload | download | Sanger pipeline | help

[ start over | tree builder help ]

#### **Tree Builder - Result**

#### Tree Commands

Alt+Click on a blue node to swap children 'd' key toggles distance display 'b' key toggles bootstrap value (> 50% are highlighted) Spacebar toggles Edit/Print mode

#### Saving Tree

Control-S saves tree in newick format Control-M saves tree in MEGA compatible newick format Control-P saves tree in PS format (use PS2PDF free online converter) '-' and '=' keys zoom in and out Control-N shows display name Control-D shows description Control-I shows seqID

[Note: If applet does not respond to keyboard commands or your web browser is receiving the commands instead of the applet, click inside the tree view area to regain focus.]

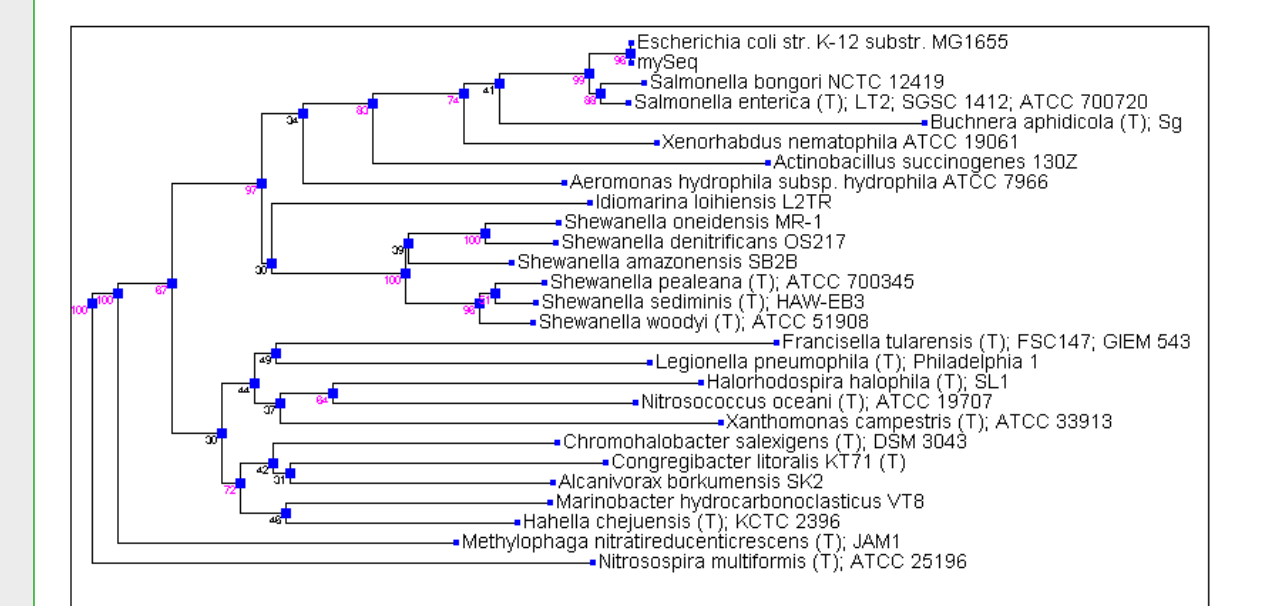

The numbers at the nodes of the tree represent bootstrap values which indicate the reliability of each node, the higher the better (in this case 100 is the highest possible value) (see also below)

## Some further informations: Reading Your Tree

- There's a lot of vocabulary in a tree
- Nodes correspond to common ancestors
- The **root** is the oldest ancestor
  - Often artificial
  - Only meaningful with a good outgroup
- Trees can be un-rooted
- Branch lengths are only meaningful when the tree is scaled and refer to the degree of differences

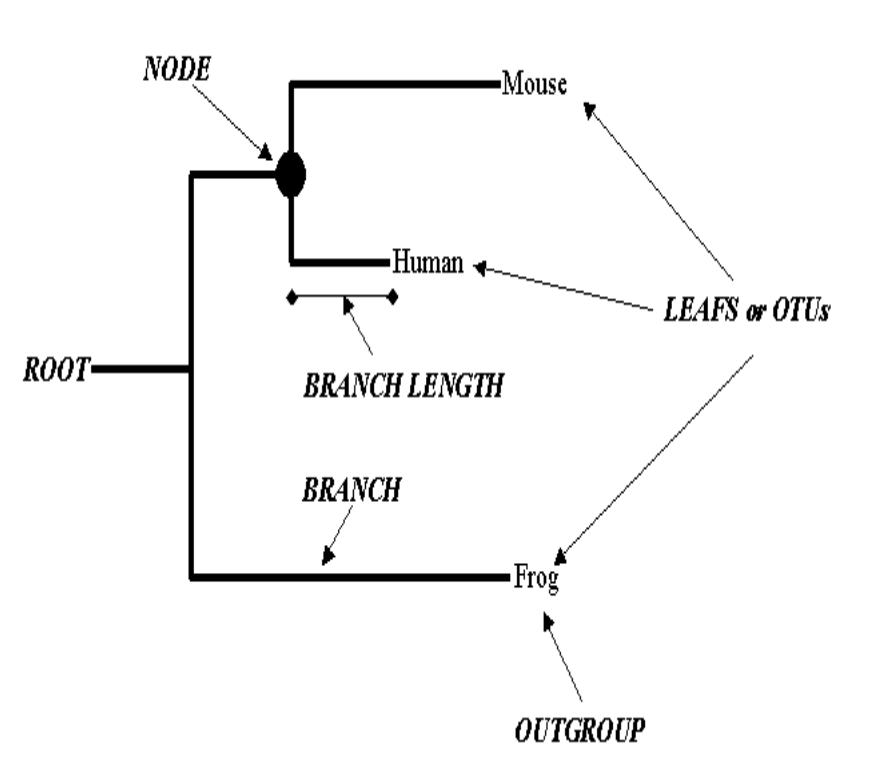

## Building a phylogenetic Tree

- There are two types of tree-reconstruction methods
  - Distance-based methods
  - Statistical methods
- Statistical methods are the most accurate
  - Maximum likelihood of success
  - Parsimony
- Statistical methods take more time
  - Limited to small datasets

#### Distance-based Methods for Tree Reconstruction

- Distance-based methods are the most popular
  - Neighbor Joining (NJ)
  - UPGMA
- Distance-based methods involve 2 steps:
  - Measure the distances between pairs of sequences in the MSA
  - Transform the distance matrix into a tree

#### Bootstrapping

- Use bootstrapping to verify the solidity of each node
- ClustalW and Phylip do bootstrap operations automatically
- Bootstrapping involves these steps:
  - Select a subset of your MSA
  - Redo the tree
  - Repeat this operation N times (100 or 1000 times if you can)
  - Compute a consensus tree of the N trees
  - Measure how many of the N trees agree with the consensus tree on each node
- Each node gets a bootstrap figure between 0 and N
- High bootstrap ⇔ good node

- Different alignment programms available, e.g. Clustal, Muscel, Kalign etc.
- Can be downloaded as stand alone software (expasy.org)
- Or run on servers, e.g. ebi-embl (http://www.ebi.ac.uk/)

• Go to <a href="http://www.ebi.ac.uk/">http://www.ebi.ac.uk/</a>

|                                                         | Cookies on<br>EMBL-EBI    | This website uses cookies to store a small amount of information of the functioning of the site. Cookies used for the operation of the | on your computer, as part o<br>site have already been set. | f                            |
|---------------------------------------------------------|---------------------------|----------------------------------------------------------------------------------------------------|------------------------------------------------------------|------------------------------|
|                                                         | website                   | To find out more about the cookies we use and how to delete the<br>statements.                                                         | m, see our Cookie and Priva                                | су                           |
|                                                         |                           | Dismiss this notice                                                                                                    |                                                            |                              |
| ЕМВІ-ЕВІ                                                |                           |                                                                                                    | Service                                                    | s Research Training About us |
| The Euro<br>Part of the Europe                          | pean E<br>ean Molecular   | Biology Laboratory                                                                                                    |                                                            |                              |
| EMBL-EBI provides free                                  | ely available <u>data</u> | a from life science experiments, performs                                                                                              | Popular                                                    |                              |
| supporting researchers                                  | s in academia and         | l industry.                                                                                                    | Services                                                   | H Jobs                       |
|                                                         |                           |                                                                                                    | 11 Training                                                | EMBL                         |
| Find a gene, prot                                       | tein or chemic            | al:                                                                                                    | # News                                                     | Contacts                     |
|                                                         |                           | Search                                                                                                    | European Molecular                                         | Biology Laboratory           |
| Examples: <u>blast</u> , <u>keratin</u> , <u>bfl1</u> . |                           |                                                                                                    | Visit EMB                                                  | L.org                        |
| News from EMBL                                          | -EBI                      |                                                                                                    |                                                            | 40EMBL                       |
|                                                         |                           |                                                                                                    | _                                                          |                              |
| Ch                                                      | noose                     | services and then D                                                                                                    | NA & RM                                                    | JA                           |

Scroll down the page and select Clustal Omega

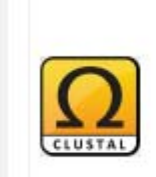

Clustal Omega

Multiple sequence alignment of DNA or protein sequences. Clustal Omega replaces the older ClustalW alignment tools.

#### Multiple Sequence Alignment

Clustal Omega is a new multiple sequence alignment program that uses seeded guide trees and HMM profile-profile techniques to generate alignments between **three or more** sequences. For the alignment of two sequences please instead use our pairwise sequence alignment tools.

| STEP 1 - Enter your input sequences                                                 |                                                   |
|-------------------------------------------------------------------------------------|---------------------------------------------------|
| Enter or paste a set of PROTEIN   sequences in any supported format:                |                                                   |
|                                                                                     |                                                   |
|                                                                                     |                                                   |
|                                                                                     |                                                   |
|                                                                                     | Upload the file myrdp download 26 seqs.fas, this  |
| Or, upload a file: Durchsuchen_ Keine Datei ausgewählt.                             | is the same sequence set used in the rdp database |
| STEP 2 - Set your parameters                                                        | analysis                                          |
| OUTPUT FORMAT Clustal w/o numbers -                                                 |                                                   |
| The default settings will fulfill the needs of most users and, for that reason, are | not visible.                                      |
| More options (Click here, if you want to view or change the default settings        | 5.)                                               |
|                                                                                     |                                                   |
| STEP 3 - Submit your job                                                            |                                                   |
| Be notified by email (Tick this box if you want to be notified by email when t      | he results are available)                         |
| submitand submit the job                                                            |                                                   |

| Clu         | stal Or              | nega                |                      |
|-------------|----------------------|---------------------|----------------------|
| Input form  | Web services         | Help & Documenta    | ation                |
|             | tiple Sequence Alic  | nment > Clustal Ome | ega                  |
| 10013 > 140 | apro o oquerreo 7 mg |                     |                      |
| Results f   | or job clustalo-     | 120150124-182       | 738-0056-15584414-pg |

CLUSTAL 0(1.2.1) multiple sequence alignment

CP000746.1:562849..564392 AE013218.1:275515..277066 FN667742.1:48428..49970 mySeq U00096.3:223771..225312 FR877557.1:complement(2604393..2605934) AE006468.1:complement(2800119..2801660) AE017340.1:complement(1266664..1268207) CP000462.1:85173..86717 CP000302.1:1607148..1608690 AE014299.2:46107..47649 CP000507.1:224347..225891 CP000851.1:51494..53036 CP000821.1:325692..327234 CP000961.1:complement(5683571..5685112) CP000915.1:576203..577730 AE008922.1:complement(4561295..4562841) CP003390.1:complement(2362892..2364427) CP000544 1.complement (380025 381569)

GAACTGAAGAGTTTGATCATGGCTCAGATTGAACGCTGGCGGCAGGCTTAACACATGCAA AAACTGAAGAGTTTGATCATGGCTCAGATTGAACGCTGGCGGCAAGCCTAACACATGCAA TAATTGAAGAGTTTGATCATGGCTCAGATTGAACGCTGGCGGCAGGCCTAACACATGCAA -AGAGTTTGATCATGGCTCAGATTGAACGCTGGCGGCAGGCCTAACACATGCAA AAATTGAAGAGTTTGATCATGGCTCAGATTGAACGCTGGCGGCAGGCCTAACACATGCAA AAATTGAAGAGTTTGATCATGGCTCAGATTGAACGCTGGCGGCAGGCCTAACACATGCAA AAATTGAAGAGTTTGATCATGGCTCAGATTGAACGCTGGCGGCAGGCCTAACACATGCAA TAATTGAAGAGTTTGATCATGGCTCAGATTGAACGCTGGCGGCAGGCCTAACACATGCAA AAATTGAAGAGTTTGATCATGGCTCAGATTGAACGCTGGCGGCAGGCCTAACACATGCAA TAATTGAAGAGTTTGATCATGGCTCAGATTGAACGCTGGCGGCAGGCCTAACACATGCAA TAATTGAAGAGTTTGATCATGGCTCAGATTGAACGCTGGCGGCAGGCCTAACACATGCAA TAATTGAAGAGTTTGATCATGGCTCAGATTGAACGCTGGCGGCAGGCCTAACACATGCAA TAATTGAAGAGTTTGATCATGGCTCAGATTGAACGCTGGCGGCAGGCCTAACACATGCAA TAATTGAAGAGTTTGATCATGGCTCAGATTGAACGCTGGCGGCAGGCCTAACACATGCAA TAATTGAAGAGTTTGATCATGGCTCAGATTGAACGCTGGCGGCAGGCCTAACACATGCAA AAACTGAAGAGTTTGATCCTGGCTCAGATTGAACGCTGGTGGCATGCTTAACACATGCAA TAAGTGAAGAGTTTGATCCTGGCTCAGAGTGAACGCTGGCGGCAGGCCTAACACATGCAA AAACTGAAGAGTTTGATCATGGCTCAGATTGAACGCTGGCGGCATGCCTAACACATGCAA 

- Scroll down to inspect the alignment
- Try out the options (e.g. coloring)
- A tree building option is also implemented try it out and compare the tree to that obtained from rdp

- You can also download the alignment file which can than be loaded to alignment viewer and editing software available at e.g. <u>www.expasy.org/</u>
- For example bioedit

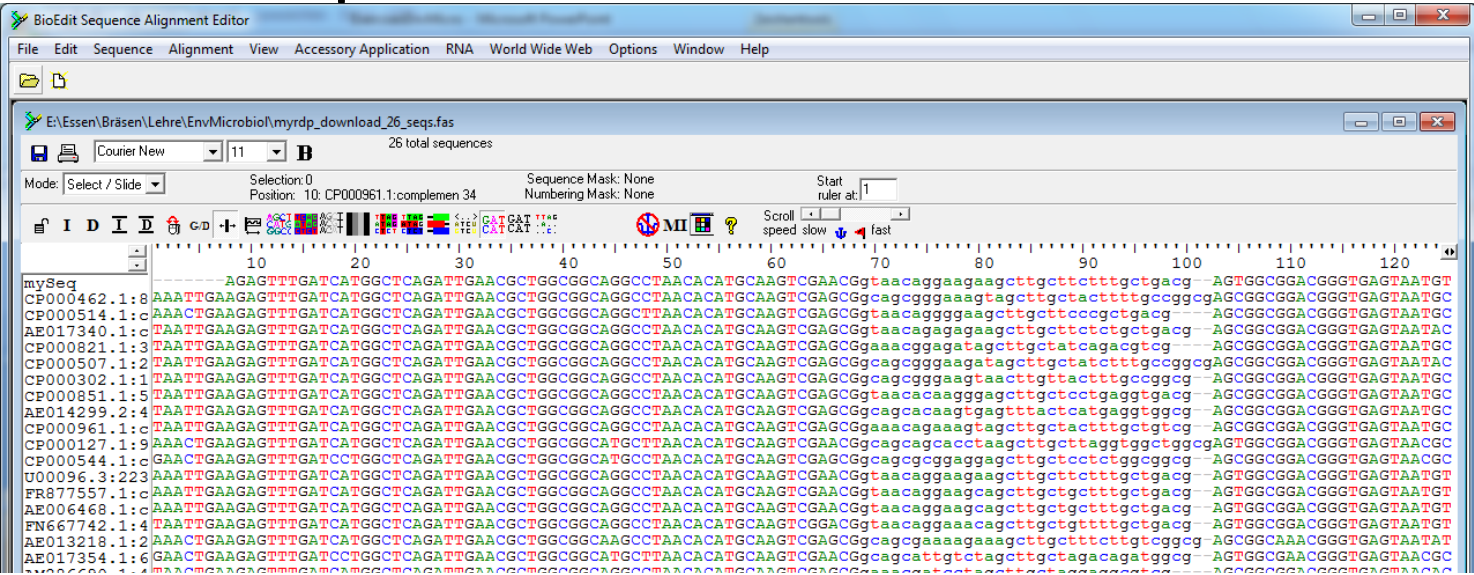

- <u>www.ncbi.nlm.nih.gov</u> (The US site of the joint international DNA sequence repository (GenBank))
- <a>www.ddbj.nig.ac.jp</a> (Its counterpart in Japan)
- <u>www.ebi.ac.uk/embl/</u> (Its counterpart in Europe (EMBL)); with links to
- <u>www.expasy.org/sprot/</u>this is a very good starting point when analyzing proteins